# GIẢI PHÁP QUẢN LÝ TRUNG TÂM ANH NGỮ TÀI LIỆU HƯỚNG DẫN

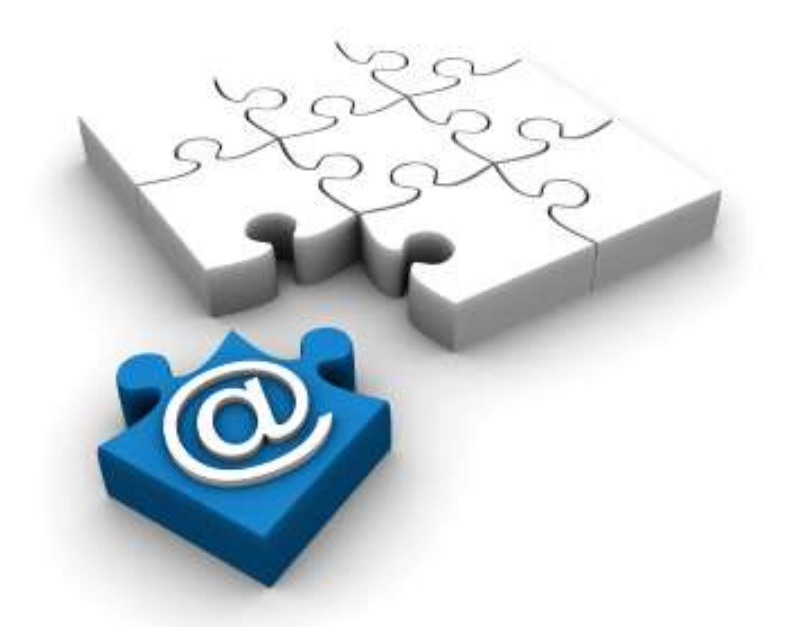

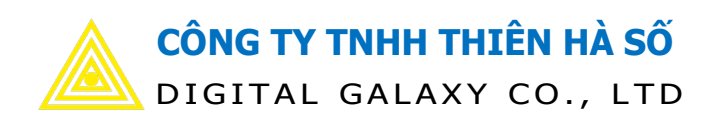

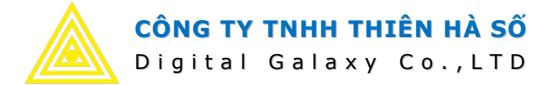

# 1. HƯƠNG DẪN CÀI ĐẶT

Setup framework 4.0 trở lên nếu chua có. Link download: <u>https://www.microsoft.com/en-us/download/details.aspx?id=17718</u>

| Installation Progress                                                                                         | 1   |
|----------------------------------------------------------------------------------------------------|-----|
| Please wait while the .NET Framework is being installed.                                                      | .NE |
|                                                                                                    |     |
|                                                                                                    |     |
| File security verification:                                                                                   | _   |
|                                                                                                    |     |
| All files were verified successfully.                                                                         |     |
| All files were verified successfully.                                                                         |     |
| All files were verified successfully.<br>Installation progress:                                               | c   |
| All files were verified successfully. Installation progress: Installing_NET_Framework 4 Client Profile        | C   |
| All files were verified successfully.<br>Installation progress:<br>Installing .NET Framework 4 Client Profile | C   |
| All files were verified successfully.<br>Installation progress:<br>Installing .NET Framework 4 Client Profile | C   |
| All files were verified successfully.<br>Installation progress:<br>Installing .NET Framework 4 Client Profile | C   |

| Microsoft NET Franceso | k 4 Setup                                           | 9.0     | 8. |
|------------------------|-----------------------------------------------------|---------|----|
| Microsoft*<br>.NET     | Installation Is Complete                            |         |    |
| P                      | Check, for more recent versions on <u>Rendoveal</u> | andata. |    |
|                        |                                                     | Pre     | h  |

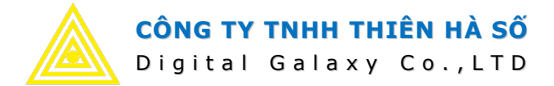

- Cài đặt chuong trình bằng cách nhấp đúp chuột vào file Setup.msi

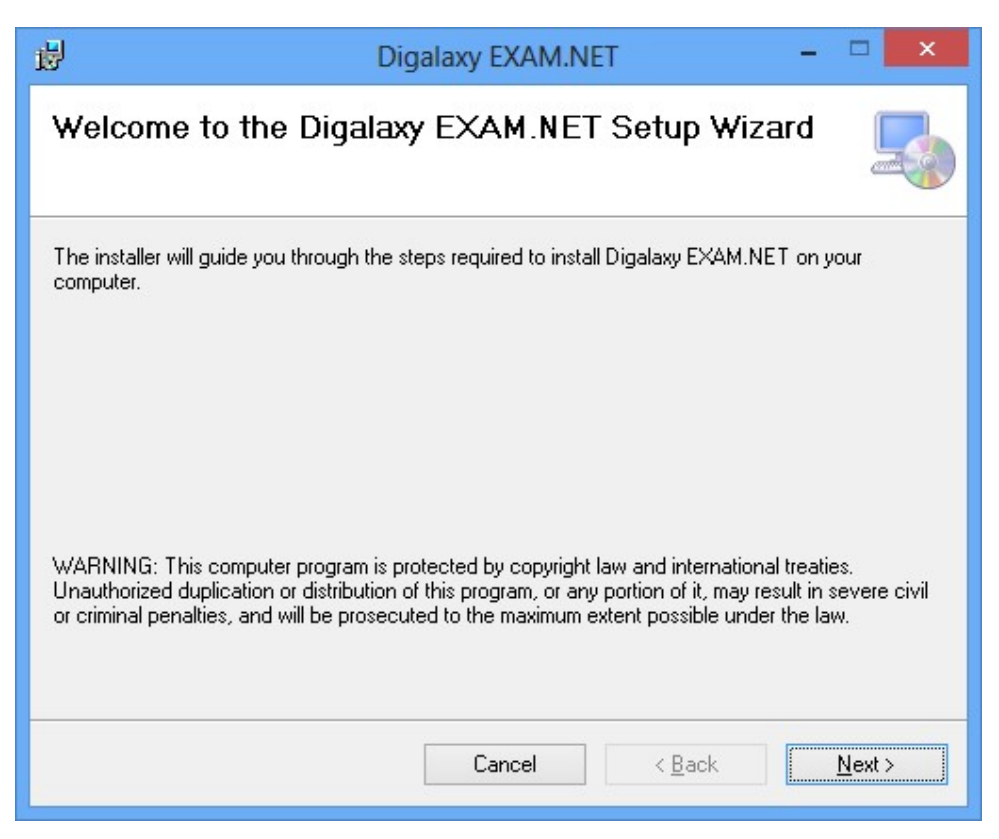

# Chọn Next để tiếp tục

| Digalaxy EXAM.NET                                                                      | - 🗆 🗙                   |
|----------------------------------------------------------------------------------------|-------------------------|
| Select Installation Folder                                                             |                         |
| The installer will install Digalaxy EXAM.NET to the following folder.                  |                         |
| To install in this folder, click "Next". To install to a different folder, enter it be | elow or click "Browse". |
| Folder:                                                                                |                         |
| C:\Program Files (x86)\Digalaxy\Digalaxy EXAM.NET\                                     | B <u>r</u> owse         |
|                                                                                        | <u>D</u> isk Cost       |
| Install Digalaxy EXAM.NET for yourself, or for anyone who uses this comp               | outer:                  |
| Cancel < <u>B</u> ack                                                                  | <u>N</u> ext >          |

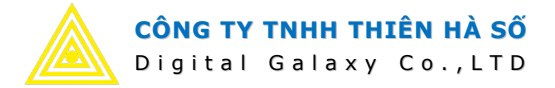

| ₿        | Digalaxy EXAM.NET             | - |                | × |
|----------|-------------------------------|---|----------------|---|
| Insta    | alling Digalaxy EXAM.NET      |   |                |   |
| Digalaxy | PEXAM.NET is being installed. |   |                |   |
| Pleas    | e wait                        |   |                |   |
|          | Cancel < <u>B</u> ack         |   | <u>N</u> ext : | > |

# Việc cài đặt đã hoàn thành!

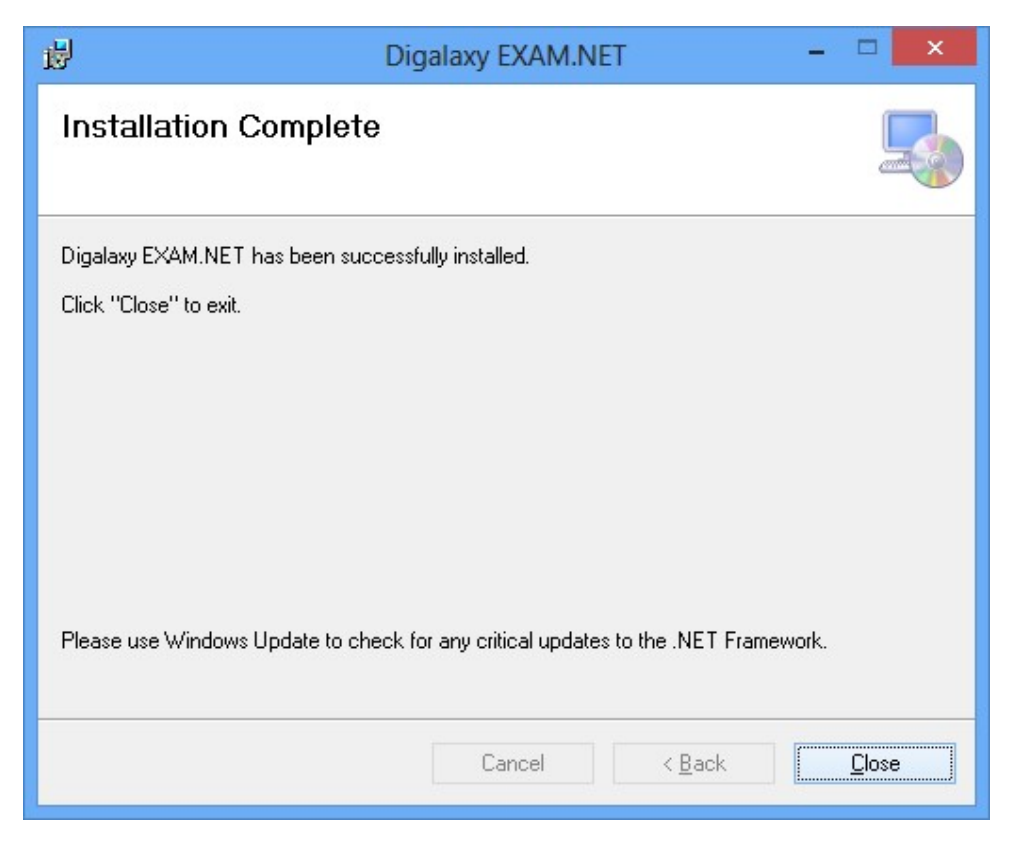

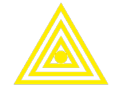

- Chạy thử chương trình (lưu ý chương trình tự kết nối đến dữ liệu mẫu qua internet, cho nên máy tính cần kết nối internet để chạy chương trình).
- Thông tin đăng nhập:
  - user: administrator
  - o pass: 123456

# 2. QUY TRÌNH SỬ DỤNG PHẦN MỀM

- 1 Đăng nhập hệ thống.
- 2 Khai báo danh mục dùng chung.
  - Chi nhánh, dãy nhà, phòng học.
  - Trường phổ thông, nguồn tin, trạng thái học viên, lý do không học.
  - Loại giảng viên, giảng viên, Giờ rãnh giảng viên.
  - Nhóm chương trình, chương trình, cấp độ.
  - Khai báo khung giờ để sắp thời khóa biểu.
  - Và nhiều danh mục dùng chung khác cần thiết phải khai báo trước.
- 3 Lập kế hoạch tuyển sinh.
  - Lập chương trình khuyến mãi.
  - Khai báo đối tượng khuyến mãi.
  - Khai báo học phí cho từng chi nhánh riêng.
  - Mở lớp học.
- 4 Quản lý thời khóa biểu.
  - Khai báo ca học, nhóm thứ, khung giờ TKB.
  - Lập kế hoạch sắp TKB cho lớp.
  - Thời khóa biểu lớp.
  - Lịch dạy giảng viên.
  - Nội dung giáo trình dạy.
- 5 Ghi danh hồ sơ (hồ sơ mới).
- 6 Đăng ký khóa học.
  - Đăng ký học viên vào lớp học.
  - Đăng ký mua sách, thiết bị học tập.
- 7 Thu tiền học viên  $\rightarrow$  In phiếu thu.
- 8 Phân lớp học viên (bước này chỉ làm nếu ở bước 5 chưa chọn lớp học cho hồ sơ đăng ký).
- 9 Điểm danh học viên.
- 10 Nhập điểm  $\rightarrow$  In phiếu kết quả.
- 11 Giờ dạy giảng viên.

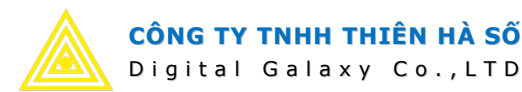

- Chấm giờ
- Tổng hợp giờ giảng.
- 11 Quản lý kho xuất nhập tồn.
  - Lập phiếu nhập.
  - Lập phiếu xuất.
  - Lập phiếu chuyển kho.
  - Xem báo cáo.
- 12 Quản lý thu chi.
  - Khai báo quyển sổ thu, chi.
  - Khai báo nhóm khoản thu, chi.
  - Khai báo khoản thu, chi.
  - Lập phiếu thu, chi.
  - Theo dõi công nợ học phí.
  - Xem báo cáo.
- 13 Cổng thông tin.
  - Tra cứu thời khóa biểu.
  - Tra cứu lịch dạy.
  - Tra cứu kết quả học tập.
  - Điểm danh trực tuyến.
- 14 Quản trị hệ thống.
  - Khai báo vai trò người dùng.
  - Khai báo người dùng.
  - Phân quyền người dùng.
  - Theo dõi nhật ký sử dụng.

# 3. HƯỚNG DẪN SỬ DỤNG

# 1. Truy cập hệ thống

| 🔊 Đang nhại | D                                   |                                             | 6 |
|-------------|-------------------------------------|---------------------------------------------|---|
|             | Tài khoản:<br>Mật khẩu:<br>🔒 Đăng r | administrator<br>***********<br>hập 🔇 Thoát |   |
|             | 🗹 Ghi nhớ đ                         | āng nhập                                    |   |

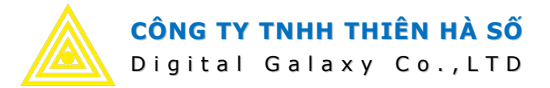

- Thay đổi mật khẩu, đăng nhập lại, hoặc cấu hình hệ thống thì vào đây: Digalaxy SIMA.NET 2016 - administrator Tiện ích Chăm sóc khách hàng Thời khóa biểu Kho hàng Tài chính Hệ thống Cấu hình hệ thống Ca học Học phí từng chi nhánh Giáo trình Loai giáo viên/nhân viên Nhóm thứ học Trạng thái lớp Danh mục Nội dung giáo trình Giờ rành giảng viên Giảng viên/Nhân viên chung > Giáo dục Đổi mật khẩu HÁ SÔ Đăng nhập lại xy Co., LTD Giới thiệu JẢN TRỊ TRUNG TÂM ANH NGỮ Thoát Điểm danh Đào tạo Ghi danh Mở rông Porta Thu phí Giờ day

### 2. Quản lý danh muc chung:

Digalaxy SIMS.NET 2016

Data Connected: SIMA-VietMy

- Thêm xóa sửa chi nhánh, dãy nhà, phòng học. Thực hiện như sau:
  - 1. Vào tab menu Danh mục chung → 2. Trụ sở chi nhánh. 0
  - 3. Nhập nội dung thêm mới vào dòng có biểu tượng \* ở đầu dòng. 0
    - + Sửa dữ liệu thì sửa trực tiếp trên các dòng dữ liệu đang có.
  - 4. *Lưu ý* các danh mục phải được đánh dấu là Kích hoat, thì danh mục đó mới 0 được sử dụng, nếu danh mục nào không sử dụng thì bỏ đánh dấu này.

🎱 5🛏 Sắp tới ngày thi giữa kỳ - DRAGON FRUIT EB

JAK .

SQL Server

Lich công việc .

- 5. Nhấp chuột ra khỏi dòng đang nhập liệu  $\rightarrow$  Nút Lưu sẽ sáng lên  $\rightarrow$  nhấn nút 0 Lưu để cập nhật dữ liệu đã thêm hoặc sửa.
- 6. Chọn dòng dữ liệu cần xóa  $\rightarrow$  nhấn nút Xóa. 0
- 7. Dòng có biểu tương <mark>cái phiễu</mark> là dòng để loc dữ liêu, dòng này thường nằm đầu 0 danh sách. Gõ từ khóa vào dòng này ứng với cột cần lọc để lọc tìm dữ liệu trên danh sách.

X

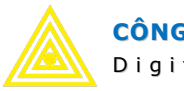

Digital Galaxy Co.,LTD

|                 | •                                                                            | 1           | 54              | Văn phòng -           | Trụ sở - Digalaxy SIN                                    | 1A.NET 2016 - a  | dministrator    |                          |                  | <u> </u>        |             | ×       |
|-----------------|------------------------------------------------------------------------------|-------------|-----------------|-----------------------|----------------------------------------------------------|------------------|-----------------|--------------------------|------------------|-----------------|-------------|---------|
| 0               | Danh m                                                                       | ục chung    | Học viên Cl     | hăm sóc khách hàng    | Thời khóa biểu                                           | Kho hàng         | Tài chính       | Hệ thống                 | Tiện ích         |                 |             |         |
| Trụ sở<br>Dãy n | u sở - Chi nhánh Phòng học Nhóm chương trình<br>Sự nhà Khóa học chương trình |             |                 | Học phí từng chi nhán | lọc phí từng chi nhánh Giáo trình Ca học<br>Nhóm thứ học |                  |                 | Loại giáo viên/nhân viên |                  |                 |             |         |
| Trườn           | ig trung học                                                                 | Knoa nọc    | Cấp độ          | Dòng có biểu ti       |                                                          | Giờ rành giảng t | viên Glang Vier | n/ivnan vien             | chung ~          |                 |             |         |
|                 | Thông tin trườn                                                              | ية Ig       | <u> </u>        | nàv là dòng loc       | dữ liêu. Gố văn                                          | 7                |                 | ي<br>ا                   |                  |                 |             |         |
| Văn             | phòng - Trụ sả                                                               |             |                 | bản vào dòng n        | ày để lọc                                                |                  |                 |                          |                  |                 |             | ×       |
|                 | Mã                                                                           | Tên cơ      | sở Địa chi      | - Internet            | Email                                                    | Website          | Ghi d           | nú Má                    | ặc định          | Kích hoạt       | TT.Hiến thị |         |
| ₩199            |                                                                              |             |                 | -                     |                                                          |                  |                 |                          |                  |                 |             |         |
| * 748           | 3                                                                            | )           |                 |                       | Thê                                                      | n mới            |                 |                          |                  | $\wedge$        |             |         |
| 1               | DFIO                                                                         | Biên Hòa    | E99 Võ Thị      | 0613 917 555          |                                                          |                  |                 |                          |                  |                 |             | 1       |
| ¥ 2             | DKH                                                                          | Đồng Khởi   | 323 Đồng K      | 0613 899 789          |                                                          |                  |                 |                          |                  |                 |             | 5       |
| 3               | VTS                                                                          | Võ Thị Sáu  | E99 Võ Thị      | 0613 917 555          |                                                          |                  |                 |                          |                  | ~               |             | 3       |
| 4               | PVT                                                                          | Phạm Văn Th | huận 203 Phạm V | 0616 263 999          |                                                          |                  |                 |                          |                  | 4 🗹             |             | 2       |
| 5               | LTH                                                                          | Long Thành  | 47 Tôn Đức      | 0616 263 777          |                                                          |                  |                 |                          |                  | ~               |             | 4       |
| 6               | COM                                                                          | Company     |                 |                       |                                                          |                  |                 |                          |                  |                 |             | 0       |
| 7               | SCH                                                                          | School      |                 |                       |                                                          |                  |                 |                          |                  |                 |             | 0       |
| 8               | IRD                                                                          | Trang Dái   |                 | 0613 680 111          |                                                          |                  |                 |                          |                  | $\mathbf{r}$    |             | 0       |
| _               |                                                                              | $\frown$    |                 |                       |                                                          |                  |                 |                          |                  |                 |             |         |
| 8               |                                                                              | Xoá 6       | )               |                       |                                                          |                  |                 |                          |                  |                 | 🔕 Đố        | ing     |
| Data C          | onnected: SIMA-                                                              | VietMy Form | : frmOffice     |                       |                                                          |                  |                 | 🎱 3⊨ Sắp tả              | đi ngày thi giữa | a kỳ - Tiger F2 | Lịch công v | iệc .:: |

- Làm tương tự với các danh mục khác:
  - Trường học, nguồn tin, trạng thái học viên, lý do không học.
  - Loại giáo viên, giáo viên/nhân viên.
  - Nhóm chương trình: Anh Ngữ, Phổ Thông, Nhật Ngữ, Luyện thi...
  - Và nhiều danh mục khác.

# 3. Lập kế hoạch tuyển sinh:

### Lập chương trình khuyến mãi:

- 1. Vào tab menu Danh mục chung → 2. Khuyến mãi.
- $\circ$  3. Nhấn nút thêm mới → màn hình thêm mới hiển thị.
- A. Nhập mã, tên, thời gian áp dụng từ ngày nào đến này nào. Chọn cấp độ áp dụng, chọn chi nhánh áp dụng.
- 5. Nếu chương trình khuyến mãi áp dụng cho nhiều cấp độ, thì nhập chuột phải vào danh sách cấp độ.
- $\circ$  6. Tích chọn cấp độ áp dụng → 7. Nhấp nút Chọn.
- 8. Nhấn nút cập nhật để lưu dữ liệu.
- 9. Nhấp đúp chuột vào dòng dữ liệu cần sửa để sửa dữ liệu.
- $\circ$  10. Chọn dòng dữ liệu cần xóa → nhấn nút xóa.

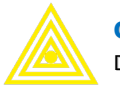

# CÔNG TY TNHH THIÊN HÀ SỐ

Digital Galaxy Co.,LTD

|                                          | ₽                   | 1             | 2.                            |                                 |                                                                                                    | Khuyến mã  | i - Digalaxy SIMA | .NET 2016 - ad | ministr                                       | ator            |                   |                     |                   |                   | _         |            | ×        |
|------------------------------------------|---------------------|---------------|-------------------------------|---------------------------------|----------------------------------------------------------------------------------------------------|------------|-------------------|----------------|-----------------------------------------------|-----------------|-------------------|---------------------|-------------------|-------------------|-----------|------------|----------|
|                                          | Danh                | mục chung     | Học viên                      | Chăm sóc khách hàng             | Thời khóa b                                                                                        | iếu Kh     | o hàng Tài c      | hính Hệ t      | nống                                          | Tiệr            | n ích             |                     |                   |                   |           |            |          |
| Trụ sở<br>Dãy n                          | r - Chi nhánh<br>hà | Phòng học     | Nhóm chương t<br>Chương trình | trình<br>Học phí từng chi nhánh | h Giáo trình Ca học Loại giáo viên/nhân viên Tinh thành Thôn ấp<br>Nhóm thứ học Quận huyện Khu vực |            |                   | ip D<br>rc Tr  | Dân tộc Ngày nghi lễ<br>Tôn giáo Khuyến mãi 2 |                 |                   | Trạng thái học viên |                   |                   |           |            |          |
| Trườn                                    | g trung học         | Khóa học      | Cấp độ                        | Trạng thái lớp                  | Nội dung giáo trình<br>Giờ rành giáng viên Giảng viên/Nhân viên Phường xã Đối tượng ư              |            |                   |                | ợng ưu đãi N                                  | guồn tin Khuyến | i mãi theo đối tư | ợng Lý do k         | hông học          |                   |           |            |          |
|                                          | Thông tin trư       | ờng ru        | ny Giáo dục ny                |                                 |                                                                                                    |            |                   |                |                                               |                 | Danh mục chung    | )                   |                   |                   | 5         |            |          |
| Khuyến mãi 💫 Khuyến mãi theo đôi tượng 🐱 |                     |               |                               |                                 |                                                                                                    |            |                   |                |                                               | ×               |                   |                     |                   |                   |           |            |          |
|                                          | Mã khuyến           |               | Tên khuyê                     | ến mãi                          | Bắt đầu                                                                                            | Kết thúc   | Chi nhánh         | Học phí giảm   | %                                             | giảm            | Số tháng g        | Thời lượng          | Học viên mới      | Học viên củ       | Kích hoạt |            |          |
| 999                                      |                     |               |                               |                                 |                                                                                                    |            |                   |                |                                               |                 |                   |                     |                   |                   |           |            |          |
| * 748                                    |                     |               |                               |                                 |                                                                                                    |            | Thêm mới          |                |                                               |                 |                   |                     |                   |                   |           |            |          |
| 1                                        | KM-01               | Khuyến mãi g  | jiảm giá học phí 1            | 15% HÈ 2017                     | 21/05/2017                                                                                         | 23/08/2017 | Biên Hòa          |                |                                               | 15              | 0                 |                     | 0 🖌               | ~                 | ~         |            |          |
| 12                                       | KM-02               | Giảm giá cho  | học viên nữ CN n              | nới Phạm Văn Thuận              | 01/03/2017                                                                                         | 01/03/2018 | Phạm Văn T        |                |                                               | 15              | 0                 |                     | 0 🔽               |                   | <b>V</b>  |            |          |
|                                          |                     |               |                               |                                 |                                                                                                    |            |                   |                |                                               |                 |                   |                     |                   |                   |           |            |          |
|                                          |                     |               |                               |                                 |                                                                                                    |            |                   |                |                                               |                 |                   |                     |                   |                   |           |            |          |
|                                          |                     |               |                               |                                 |                                                                                                    |            |                   |                |                                               |                 |                   |                     |                   |                   |           |            |          |
|                                          |                     |               |                               |                                 |                                                                                                    |            |                   |                |                                               |                 |                   |                     |                   |                   |           |            |          |
|                                          |                     |               |                               |                                 |                                                                                                    |            |                   |                |                                               |                 |                   |                     |                   |                   |           |            |          |
| -                                        | -                   |               |                               |                                 |                                                                                                    |            |                   |                |                                               |                 |                   |                     |                   |                   |           |            |          |
| 1                                        | 2)                  | 1             | 10                            |                                 |                                                                                                    |            |                   |                |                                               |                 |                   |                     |                   |                   |           |            |          |
|                                          | Thêm 📙              | ີ ເທ          | Xoá                           |                                 |                                                                                                    |            |                   |                |                                               |                 |                   |                     |                   |                   |           | 🔕 Đ        | óng      |
| Data C                                   | onnected: SIM       | A-VietMy Form | : frmPromotionTr              | raining                         |                                                                                                    |            |                   |                |                                               |                 |                   | <b>2</b> 1          | ► Sắp tới ngày th | ni giữa kỳ - SWEI | DEN P3    | ich công i | việc .:! |

| Chương trình khuy | /ến mãi                 |                  |                                                                |                | ×        |
|-------------------|-------------------------|------------------|----------------------------------------------------------------|----------------|----------|
| Mã khuyến mãi     | км-02 4                 |                  | Nhóm CT:                                                       | Anh Văn        |          |
| Tên khuyến mãi    | Giảm giá cho học viên n | ữ CN mới Phạm Vă | Chương trình:                                                  | Kindergarten   |          |
| Chi nhánh:        | Phạm Văn Thuận          | 4                | Cấp độ:                                                        | Kindergarten 1 | 4        |
| Tiền KM:          |                         | Học viên mới     | Ngày bắt đầu:                                                  | 01/03/2017     |          |
| % Khuyến mãi:     | 15 💟                    | 🗹 Học viên củ    | Ngày kết thúc:                                                 | 01/03/2018     | 4 🖌      |
| Số tháng KM:      | 4 🗹                     | Tất cả           |                                                                |                |          |
| Số giờ KM:        |                         | 🗹 Kích hoạt      |                                                                |                |          |
| Chọn              | Mã cấp độ Tên cấp độ    | Nhóm chư Thờ     | i lượng Tháng                                                  | Học phí        |          |
| 🕑 Làm lại         | 8<br>Cập nhật           | Thêm liên tục    | Nạp lại     F       Thêm     F       Xóa        Đóng     Ctrl+ | 5<br>8<br>X    | 🔦 Trở về |

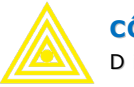

| Chọn       | ı cấp độ             |                         |                 |                   |               |
|------------|----------------------|-------------------------|-----------------|-------------------|---------------|
| Nhó<br>Chư | m CT:<br>'ơng trình: | Anh Văn<br>Kindergarten |                 |                   | Q             |
|            | Chọn                 | Mã cấp độ               | Tên Cấp độ      | Nhóm Chương trình | Thời lượng    |
| 1          |                      | Kinder 1                | Kindergarten 1  | Kindergarten      | 25,50         |
| 2          |                      | Kinder 2                | Kindergarten 2  | Kindergarten      | 25,50         |
| 3          | ~                    | Kinder 3                | Kindergarten 3  | Kindergarten      | 25,50         |
| 14         | _ 🗸                  | ünder 4                 | Kindergarten 4  | Kindergarten      | 25,50         |
| 5          |                      | Ginder 5                | Kindergarten 5  | Kindergarten      | 25,50         |
| 6          |                      | Kinder 6                | Kindergarten 6  | Kindergarten      | 25,50         |
| 7          |                      | Kinder 7                | Kindergarten 7  | Kindergarten      | 25,50         |
| 8          |                      | Kinder 8                | Kindergarten 8  | Kindergarten      | 25,50         |
| 9          |                      | Kinder 9                | Kindergarten 9  | Kindergarten      | 25,50         |
| 10         |                      | Kinder 10               | Kindernarten 10 | Kindergarten      | 7 25.50 💟     |
|            |                      |                         |                 | (                 | 🔶 Chọn 😣 Đóng |

#### - Khai báo đối tượng khuyến mãi:

- $\circ$  1. Vào tab Danh mục chung → 2. Đối tượng khuyến mãi.
- O 3. Nhập dữ liệu cần thêm mới vào dòng có biểu tượng \*, sau đó nhấp chuột ra khỏi dòng đang thêm, hoặc sửa này. → nút Lưu sẽ sáng lên.
- 4. Nhấn nút Lưu để cập nhật dữ liệu đã thêm mới hoặc sửa.

|                          |                                      | -                     | a.                                       |                                              | Khuyến r                       | nãi theo đối tượng                       | ı - Digalaxy SIN                          | IA.NET 2016 -               | administrato                          | r                                      |                                           |                                                        | _                          |                | Х        |
|--------------------------|--------------------------------------|-----------------------|------------------------------------------|----------------------------------------------|--------------------------------|------------------------------------------|-------------------------------------------|-----------------------------|---------------------------------------|----------------------------------------|-------------------------------------------|--------------------------------------------------------|----------------------------|----------------|----------|
| 0                        | Danh r                               | mục chung             | Học viên                                 | Chăm sóc khách hàng                          | Thời khóa biểu                 | Kho hàng                                 | Tài chính                                 | Hệ thống                    | Tiện ích                              |                                        |                                           |                                                        |                            |                |          |
| Trụ si<br>Dãy r<br>Trười | ở - Chi nhánh<br>Ihà<br>ng trung học | Phòng học<br>Khóa học | Nhóm chương tr<br>Chương trình<br>Cấp độ | ình Học phí từng chi nhánh<br>Trạng thái lớp | Giáo trình<br>Nội dung giáo tr | Ca học<br>Nhóm thứ học<br>Giờ rành giáng | Loại giáo v<br>viên <sup>Giảng</sup> viêr | iên/nhân viên<br>/Nhân viên | Tinh thành<br>Quận huyện<br>Phưởng xã | Thôn ấp<br>Khu vực<br>Đối tượng ưu đãi | Dân tộc Ng<br>Tôn giáo Kh<br>Nguồn tir Kh | ày nghi lễ<br>uyến mãi<br>2<br>uyến mãi theo đôi tượng | Trạng thái h<br>ý do không | ọc viên<br>học |          |
|                          | Thông tin trườ                       | ing 😼                 |                                          |                                              | Giáo dục                       |                                          |                                           | r <u>u</u>                  |                                       |                                        | Danh mục c                                | nung                                                   |                            | 5              |          |
| Khu                      | yến mãi theo                         | đôi tượng 👔           | 3                                        |                                              |                                |                                          |                                           |                             |                                       |                                        |                                           |                                                        |                            |                | ×        |
|                          | Mã đối tượ                           |                       | Tên đố                                   | ii tượng KM                                  | Tiền khư                       | vế % Khuyến                              | . Kích hoạt                               |                             |                                       |                                        |                                           |                                                        |                            |                | <u> </u> |
| ₽)99                     |                                      |                       | _                                        | _                                            |                                |                                          |                                           | _                           |                                       |                                        |                                           |                                                        |                            |                |          |
| * 743                    |                                      | 3                     |                                          | Thêm mới                                     |                                |                                          |                                           | -                           |                                       |                                        |                                           |                                                        |                            |                |          |
| 1                        | CÐ_01                                | HV giối - Hạn         | gI                                       |                                              |                                | 1                                        | 0 🗸                                       |                             |                                       |                                        |                                           |                                                        |                            |                |          |
| 2                        | CÐ_02                                | HV giói - Hạn         | g II                                     |                                              |                                |                                          | 5 🗸                                       |                             |                                       |                                        |                                           |                                                        |                            |                |          |
| 3                        | CĐ_03                                | HV giối - Hạn         | g III                                    |                                              |                                |                                          | 3 🗸                                       |                             |                                       |                                        |                                           |                                                        |                            |                |          |
| 4                        | CÐ_04                                | Anh/Chi/Em r          | uột cùng học                             |                                              |                                |                                          | 5 🗸                                       |                             |                                       |                                        |                                           |                                                        |                            |                |          |
| 5                        | CÐ_05                                | Con Giáo Viêr         | 1                                        |                                              |                                | 1                                        | 5 🗸                                       | 10                          |                                       |                                        |                                           |                                                        |                            |                |          |
| • 6                      | CÐ_06                                | Con CBNV NF           | nă Nước                                  |                                              |                                | 1                                        | 0                                         | 1                           |                                       |                                        |                                           |                                                        |                            |                |          |
| 7                        | CU_07                                | Học viên củ           | -                                        |                                              |                                | 10                                       | 5 🗹                                       |                             |                                       |                                        |                                           |                                                        |                            |                |          |
| 8                        | NH_02                                | Cháu Nhân việ         | iên                                      |                                              |                                | 10                                       |                                           |                             |                                       |                                        |                                           |                                                        |                            |                |          |
| 9                        | KH 03                                | Hoc dur thinh         |                                          |                                              |                                | 10                                       |                                           |                             |                                       |                                        |                                           |                                                        |                            |                |          |
| 11                       | KH 04                                | Phiếu Quả Tă          | ing 5%                                   |                                              |                                | 10                                       | 5 🗸                                       |                             |                                       |                                        |                                           |                                                        |                            |                |          |
| 12                       | KH 05                                | Phiếu Quả Tă          | ing 10%                                  |                                              |                                | 1                                        | 0 🗸                                       |                             |                                       |                                        |                                           |                                                        |                            |                |          |
| 13                       | -<br>KH_06                           | Phiếu Quà Tặ          | ing 15%                                  |                                              |                                | 1                                        | 5 🗸                                       |                             |                                       |                                        |                                           |                                                        |                            |                |          |
| 1                        | 111.01                               | DL:02 TE              | 200/                                     |                                              |                                | -                                        |                                           |                             |                                       |                                        |                                           |                                                        |                            |                |          |
|                          |                                      | Xoá                   |                                          |                                              |                                |                                          |                                           |                             |                                       |                                        |                                           |                                                        |                            | 😢 f            | Đóng     |
| Data C                   | Connected: SIMA                      | A-VietMy Form         | : frmPromotionOb                         | oject                                        |                                |                                          |                                           |                             |                                       |                                        | 🎱 2 <b>-</b> Sắp tới                      | ngày thi giữa kỳ - VENE2                               | UELA P3                    | Lịch công      | việc .:: |

#### - Khai báo học phí áp dụng cho từng chi nhánh:

- $\circ$  1. Vào tab Danh mục chung → 2. Học phí từng chi nhánh.
- $\circ$  3. Chọn điều kiện lọc → nhấn nút Tìm kiếm để tải dữ liệu.

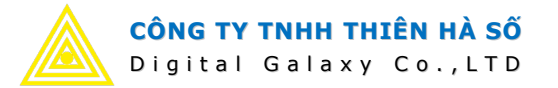

- 4. Nhập học phí áp dụng trên lưới dữ liệu theo từng cấp độ, từng chi nhánh.
- 5. Nhấn cập nhật để lưu dữ liệu.

Lưu ý. nếu không khai báo học phí riêng cho từng chi nhánh, thì chương trình sẽ lấy học phí đã khai báo trong danh mục Cấp độ để tính toán lúc đăng ký học viên.

|                                                                                                    |               |               |         | Bảng học ph        | í theo chi nhánh | - Digalaxy SIMA | A.NET 2016 - a | dministrator |                |                  | <u> </u>    |             | ×       |
|----------------------------------------------------------------------------------------------------|---------------|---------------|---------|--------------------|------------------|-----------------|----------------|--------------|----------------|------------------|-------------|-------------|---------|
| Danh                                                                                                    | mục chung     | Học viên      | C       | năm sóc khách hàng | Thời khóa biểu   | Kho hàng        | Tài chính      | Hệ thống     | Tiện ích       |                  |             |             |         |
| Trự sở - Chi nhánh     Phòng học     Nhóm chương trình     Học phí từng chi nhánh     Qiáo trình     Ca học     Loại giáo viên/nhân viên       Dây nhà     Chương trình     Trạng thải lớp     Nội dung giáo trình     Nhóm thứ học       Trưởng trung học     Khóa học     Cãp độ     Trạng thải lớp     Nội dung giáo trình |               |               |         |                    |                  |                 |                |              |                |                  |             |             |         |
| Thông tin trường s                                                                                                    |               |               |         |                    |                  |                 |                |              |                |                  |             |             |         |
| Bảng học phí theo chỉ nhánh 🔀                                                                                                    |               |               |         |                    |                  |                 |                |              |                | ×                |             |             |         |
| Tîm kiếm                                                                                                    |               | +             |         |                    |                  |                 |                |              |                |                  |             |             |         |
| Nhóm CT:                                                                                                    | Anh Văn       |               |         |                    | CẤP ĐỘ           |                 |                |              |                |                  | Chi n       | iánh        |         |
| Chương trình:                                                                                                    | Chon          |               |         | Mã                 | Tên              | Thời lượng      | Chi phí        | Biên Hòa     | Đong Khởi      | Võ Thị Sáo       | Phạm Văn    | Long Thành  |         |
| Cấn đô:                                                                                                    | Chon          |               | ₩995    |                    |                  |                 |                |              |                |                  |             |             |         |
| cap dọ.                                                                                                    | chộn          |               | 1       | Kinder 1           | Kindergarte      | 25,50           | 2300000        | 2.500.000    | 2.600.000      | 2.700.000        | 2.800,000   |             |         |
|                                                                                                    |               | 5             | 2       | Kinder 2           | Kindergarte      | 25,50           | 2300000        | 1            |                |                  |             |             |         |
| 🔍 Tîm kiếm                                                                                                    | Câo           | nhât          | 3       | Kinder 3           | Kindergarte      | 25,50           | 2300000        | 4            |                |                  |             |             |         |
| $\sim$                                                                                                    |               | /             | 4       | Kinder 4           | Kindergarte      | 25,50           | 2500000        | 2.600.000    | 2.600.000      | 4                |             |             |         |
|                                                                                                    | Đóng          |               | 5       | Kinder 5           | Kindergarte      | 25,50           | 2500000        |              |                |                  |             |             |         |
|                                                                                                    |               |               | 6       | Kinder 6           | Kindergarte      | 25,50           | 2500000        |              |                |                  |             |             |         |
|                                                                                                    |               |               | 7       | Kinder 7           | Kindergarte      | 25,50           | 2700000        |              | -              |                  |             |             |         |
|                                                                                                    |               |               | 8       | Kinder 8           | Kindergarte      | 25,50           | 2700000        |              |                |                  |             |             |         |
|                                                                                                    |               |               | 9       | Kinder 9           | Kindergarte      | 25,50           | 2700000        |              |                |                  |             |             | _       |
|                                                                                                    |               |               | 10      | Kinder 10          | Kindergarte      | 25,50           | 2900000        |              |                |                  |             |             |         |
|                                                                                                    |               |               | ▶ 11    | Kinder 11          | Kindergarte      | 25,50           | 2900000        |              |                |                  |             |             | _       |
| 12 Kinder 12 Kindergarte 25,50 2900000                                                                                                    |               |               |         |                    |                  |                 |                |              | 1              |                  |             |             |         |
| 5.100.000,0 5.20                                                                                                    |               |               |         |                    |                  |                 |                |              | 5.200.000,0    | 2.700.000,0      | 2.800.000,0 | 0,0         |         |
|                                                                                                    |               |               |         |                    | 1                | 1               |                |              |                |                  |             |             | >       |
| Data Connected: SIM                                                                                                    | A-VietMy Form | : frmTraining | Level_0 | Office             |                  |                 |                |              | 🎱 1🛏 Sắp tới n | ngày thi giữa kỳ | - SWEDEN P3 | Lịch công v | iệc .:: |

#### Quản lý lớp học:

- $\circ$  1. Vào tab Thời khóa biểu → 2. Lớp học.
- 3. Nhấn nút Thêm để thêm dữ liệu.
- A. Nhập đầy đủ các thông tin cần thiết của lớp học cần mở mới: mã lớp, tên lớp, cấp độ, chi nhánh,... Lưu ý: cần tích vào Kích hoạt thì lớp này mới hoạt động.
- 5. Thông tin về thời khóa biểu: ngày bắt đầu, kết thúc, ca, thứ, phòng học,... có thể để trống và khi lập kế hoạch TKB sẽ tự động cập nhật lại thông tin này.
- 6. Thông tin lớp học trước đó: đây là thông tin không bắt buộc, mục đích để khi in mẫu thông tin học viên có hiện thị thông tin lớp học tiếp theo trong mẫu in.
- 7. Nhấn nút Lưu để cập nhật dữ liệu.
- $\circ$  8. Chọn dòng cần xóa → nhấp nút Xóa để xóa lớp học.

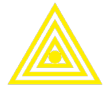

Digital Galaxy Co.,LTD

|              | ~                                                    |                                       |                                           | Lớp học -                                 | Digalaxy SIM                               | A NET 2016          | - administrato | r              |                |           | _3         |            | ×      |
|--------------|------------------------------------------------------|---------------------------------------|-------------------------------------------|-------------------------------------------|--------------------------------------------|---------------------|----------------|----------------|----------------|-----------|------------|------------|--------|
| R            | Danh mục chu                                         | ung Học vi                            | ên Chăm                                   | sóc khách hàng                            | Thời kł                                    | nóa biếu            | Kho hàng       | Tài chính      | Hệ thống       | Tiện      | rích       |            |        |
|              | 1                                                    |                                       | <b>v</b>                                  | X                                         | 1                                          | 1                   |                |                |                |           |            |            |        |
| Lớp họ<br>Kế | khung Kế hoạch<br>giờ dạy sắp TKB<br>hoạch đào tạo s | TKB của Lịch g<br>lớp viế<br>Thời kho | jiảng Nội dung<br>ền giảng dạ<br>á biểu r | ) Chấm giờ Tố<br>y giảng giả<br>s Giờ dạy | ng hợp Tiếr<br>ở giảng giảng<br>giảng viên | n độ<br>1 dạy<br>54 |                |                |                |           |            |            |        |
| Lớp l        | Lớp học 🔀                                            |                                       |                                           |                                           |                                            |                     |                |                |                |           |            |            |        |
|              | Mã lớp                                               | Tên lớp                               | Chi nhánh                                 | Cấp độ                                    | Ngày BĐ                                    | Ngày KT 🔺           | Ca học         | Nhóm thứ       | Phòng học      | Kích h    | Trạng thái | Si số      |        |
| ₩195         | 1                                                    |                                       |                                           |                                           |                                            |                     |                |                | 1              |           |            |            |        |
| 453          | 0316-PINEAPPLE 5                                     | PINEAPPLE                             | Long Thành                                | IC Pre-Inter                              | 08/03/2017                                 | 05/05/2017          | 17h45 - 19h15  | Thứ 2,4,6      | Aukland        | ~         | Đang học   | 9          |        |
| 454          | 1016-FROG 2                                          | FROG B2                               | Long Thành                                | Bambi 2                                   | 11/02/2017                                 | 06/05/2017          | 15h30 - 17h00  | Thứ 7,CN       | Yale           | ~         | Đang học   | 10         |        |
| 455          | 1116-Galilei 2                                       | GALILEI 2                             | Đồng Khởi                                 | Kindergarten 2                            | 04/03/2017                                 | 06/05/2017          | 15h00 - 16h30  | Thứ 7,CN       | Saigon         | ~         | Đang học   | 7          |        |
| 456          | 0416-Sapota 6                                        | SAPOTA PrB                            | Phạm Văn                                  | IC Pre-Inter                              | 09/03/2017                                 | 06/05/2017          | 19h30 - 21h00  | Thứ 3,5,7      | Arizona        | ~         | Dự kiến k  | 4          |        |
| 457          | 0715 - Orange 29                                     | Orange - PM1                          | Võ Thị Sáu                                | IELTS Pre-M                               | 04/12/2016                                 | 07/05/2017          |                | Thứ 7,CN       | Amsterdam      | ~         | Đang học   | 8          |        |
| 458          | 0116-Avocado 6                                       | AVOCADO PrB                           | Phạm Văn                                  | IC Pre-Inter                              | 10/03/2017                                 | 08/05/2017          | 17h45 - 19h15  | Thứ 2,4,6      | Texas          | ~         | Dự kiến k  | 4          |        |
| 459          | 1216-Pearl 4                                         | Pearl T4                              | Đồng Khởi                                 | Teddy 4                                   | 09/03/2017                                 | 09/05/2017          | 17h45 - 19h15  | Thứ 3,5        | Sydney         | ~         | Dự kiến k  | 6          |        |
| 460          | 0114-Pony 10                                         | Pony M2                               | Võ Thị Sáu                                | Movers 2                                  | 17/02/2017                                 | 10/05/2017          | 17h45 - 19h15  | Thứ 4          | Soul           | ~         | Đang học   | 10         |        |
| 461          | 0114 - Tiger 10                                      | Tiger F2                              | Võ Thị Sáu                                | Flyers 2                                  | 16/02/2017                                 | 10/05/2017          | 17h45 - 19h15  | Thứ 3,5        | Berlin         | ~         | Đang học   | 9          |        |
| 462          | 0317-Hawking 1                                       | Hawking 1                             | Tráng Dài                                 | Kindergarten 1                            | 13/03/2017                                 | 10/05/2017          | 17h45 - 19h15  | Thứ 2,4        | Cancer         | ~         | Dự kiến m  | 11         |        |
| 463          | 0317-Pecan 1                                         | Pecan BA                              | Tráng Dài                                 | IC Beginner A                             | 13/03/2017                                 | 10/05/2017          | 19h30 - 21h00  | Thứ 2,4,6      | Pisces         | ~         | Dự kiến m  | 17         |        |
| 464          | 0317-Amstrong 1                                      | Amstrong 1                            | Tráng Dài                                 | Kindergarten 1                            | 13/03/2017                                 | 10/05/2017          | 17h45 - 19h15  | Thứ 2,4        | Gemini         | ~         | Dự kiến m  | 7          |        |
| 465          | 0911-LA B                                            | LAB                                   | Long Thành                                | School 1                                  | 08/09/2016                                 | 11/05/2017          | 09h00 - 10h30  | Thứ 5          | Họa Mi 2       | ~         | Đang học   | 0          |        |
| 466          | 0116 - Monkey 9                                      | Monkey M1                             | Võ Thị Sáu                                | Movers 1                                  | 13/02/2017                                 | 11/05/2017          | 17h45 - 19h15  | Thứ 2,4,6      | Manila         | ~         | Đang học   | 6          |        |
|              | 6                                                    | 8                                     | >                                         |                                           |                                            |                     |                |                |                |           |            | 2.5        |        |
| 8            | Lưu 🔂 Thêm                                           | Xoá                                   | ノ                                         |                                           |                                            |                     |                |                |                |           |            | 🔕 Đố       | ng     |
| Data Co      | onnected: SIMA-VietM                                 | y Form: frmClas                       | s                                         |                                           |                                            |                     | 0              | 2⊷ Sắp tới nga | ày thi giữa kỳ | - VENEZUE | ELA P3 Li  | ch công vi | ệс .:! |

| Chi tiết lớp họ | C                    |               |               |            |                | ×                          |
|-----------------|----------------------|---------------|---------------|------------|----------------|----------------------------|
|                 |                      |               |               |            |                |                            |
| Mã Lớp:         | 0116 - Bunny 7 4     | Tên Lớp       | Bunny S3      |            | Tên ngắn:      | Bunny S3                   |
| Định mức:       |                      | Ngày bắt đầu: | 20/02/2017    |            | Trạng thái:    | Dự kiến khai giảng lại 🛛 📓 |
| Nhóm CT:        | Anh Văn 🗧            | Thi giữa kỳ:  |               |            | Khung nội dung | :53                        |
| Chương trình:   | Starters             | Ngày kết thúc | 15/05/2017    | 5          | Lớp học tru    | rðc                        |
| Cấp độ:         | Starsers 3           | Chi nhánh:    | Võ Thị Sáu    | Sec.       | Nhóm CT:       | Anh Văn 🛛 🔓                |
| Chi nhánh:      | Võ Thị Sáu 🛛         | Dãy nhà:      | Võ Thị Sáu    | 2          | Chương trình:  | Starters 🔄                 |
| Giảng viên 1:   | Nguyễn Thị HảiÂu 🛛 🗧 | Phòng học:    | Canberra      |            | Cấp độ:        | Starters 2                 |
| Giáng viên 2:   | Chọn                 | Ca học:       | 17h45 - 19h15 |            | Chi nhánh:     | Võ Thị Sáu 🛛               |
| 🗸 Kích hoạt     |                      | Thứ:          | Thứ 2         |            | Lớp học:       | Bunny S2                   |
| 🕜 Làm lại       |                      |               |               | $\bigcirc$ |                | 🥱 Trở về                   |

# 4. Quản lý thời khóa biểu:

## - Khai báo ca học:

- 1. Vào tab Danh mục chung  $\rightarrow$  2. Ca học.
- 3. Nhấn nút Thêm để thêm dữ liệu.

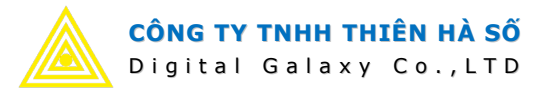

O 4. Nhập đầy đủ thông tin: tên ca, thời gian (thời gian hiển thị), giờ bắt đầu, giờ kết thúc (giờ bắt đầu kết thúc này dùng để kiểm tra trùng ca khi sắp TKB), thời lượng (thời lượng để tính giờ dạy giáo viên) → nhấn nút Cập nhật.

| (               | Ca học - Digalaxy SIMA.NET 2016 - administrator — |                       |                                  |                                     |                                                                                               |                |           |                  |                               |             |          |  |  |  |
|-----------------|---------------------------------------------------|-----------------------|----------------------------------|-------------------------------------|-----------------------------------------------------------------------------------------------|----------------|-----------|------------------|-------------------------------|-------------|----------|--|--|--|
|                 | Danh mụ                                           | c chung               | Học viên C                       | hăm sóc khách                       | hàng 1                                                                                        | īhời khóa biểu | Kho hàng  | Tài chính        | Hệ thống                      | Tiện ích    |          |  |  |  |
| Trụ sở<br>Dãy n | r - Chi nhánh<br>hà                               | Phòng học<br>Khóa học | Nhóm chương trìn<br>Chương trình | h<br>Học phí từng<br>Trang thái lới | lọc phí từng chi nhánh Giáo trình Ca học L<br>Nhóm thứ học Irang thái lớp Nội dung giáo trình |                |           |                  | viên/nhân viên<br>n/Nhân viên | Danh mục    |          |  |  |  |
| Trươn           | g trung học<br>Thông tin trưởng                   | 1 5                   | Cap dọ                           |                                     |                                                                                               | 5              | chung 🗸   |                  |                               |             |          |  |  |  |
| Cah             |                                                   |                       |                                  |                                     |                                                                                               |                |           |                  |                               |             | X        |  |  |  |
| cum             | Tên ca học                                        | Buối                  | Thời gian                        | Giờ bắt đầu                         | Giờ kết thứ                                                                                   | ic Thời lương  | Măc định  | Kich boat        | TT biển thị                   |             |          |  |  |  |
| ₩195            | ren ca nộc                                        | Buoi                  | morgian                          | Gio Dat Gua                         | OID NEC UIC                                                                                   | ic monaging    |           |                  |                               |             |          |  |  |  |
| * 748           |                                                   | 1                     |                                  |                                     | Thêm mới                                                                                      |                |           |                  |                               |             |          |  |  |  |
| 1               | 07h00 - 08h3                                      | Sáng                  | 07h00 - 08                       | 07:00:00                            | 08:35:00                                                                                      | 90             |           | ~                | 1                             |             | =        |  |  |  |
| 2               | 07h50 - 09h4                                      | Sáng                  | 07h50 - 09                       | 07:50:00                            | 09:44:00                                                                                      | 90             |           | ~                | 2                             |             |          |  |  |  |
| 3               | 08h00 - 09h3                                      | Sáng                  | 08h00 - 09                       | 08:00:00                            | 09:29:00                                                                                      | 90             |           | ~                | 3                             |             |          |  |  |  |
| 4               | 08h15 - 09h0                                      | Sáng                  | 08h15 - 09                       | 08:00:00                            | 08:44:00                                                                                      | 45             |           | ~                | 4                             |             | _        |  |  |  |
| ▶ 5             | 08h00 - 11h0                                      | Sáng                  | 🔽 08h00 - 11                     | 08:00:00                            | 11:00:00                                                                                      | 180            |           |                  | 5                             |             |          |  |  |  |
| 6               | 09h00 - 10h3                                      | Sáng                  | 09h00 - 10                       | 09:00:00                            | 10:29:00                                                                                      | 90             |           | ~                | 6                             |             |          |  |  |  |
| 7               | 09h15 - 10h0                                      | Sáng                  | 09h15 - 10                       | 09:00:00                            | 09:44:00                                                                                      | 45             |           | ~                | 7                             |             |          |  |  |  |
| 8               | 09h30 - 11h0                                      | Sáng                  | 09h30 - 11                       | 09:30:00                            | 11:00:00                                                                                      | 90             |           | ~                | 8                             |             |          |  |  |  |
| 9               | 09h45 -10h30                                      | Sáng                  | 09h45 -10h                       | 09:45:00                            | 10:29:00                                                                                      | 45             |           | ~                | 9                             |             |          |  |  |  |
| 10              | 09h50 - 11h2                                      | Sáng                  | 09h50 - 11                       |                                     |                                                                                               | 90             |           | ~                | 10                            |             |          |  |  |  |
| 11              | 13h30 - 15h0                                      | Chiêu                 | 13h30 - 15                       | 13:30:00                            | 14:59:00                                                                                      | 90             |           | ~                | 11                            |             |          |  |  |  |
| 12              | 14h00 - 15h3                                      | Chiêu                 | 14h00 - 15                       | 14:00:00                            | 15:29:00                                                                                      | 90             |           | ~                | 12                            |             |          |  |  |  |
| 12-             | 14h30 - 16h0                                      | Chiêu                 | 14h30 - 16                       | 14:30:00                            | 16:00:00                                                                                      | 90             |           | ~                | 13                            |             |          |  |  |  |
| 8               | Thêm                                              | Luu                   | 🖇 Xoá                            |                                     |                                                                                               |                |           |                  |                               | 🔇 Đ         | óng      |  |  |  |
| Data C          | onnected: SIMA-V                                  | /ietMy Form:          | frmLearningSessio                | n                                   |                                                                                               |                | 🕘 3 🛏 Sắp | tới ngày thi giữ | a kỳ - Tiger F2               | Lịch công t | viêc .:: |  |  |  |

| Chi tiết ca h | ÕC            |       |             |               | ×      |
|---------------|---------------|-------|-------------|---------------|--------|
| Tên ca:       | 08h00 - 11h00 |       | Thời gian:  | 08h00 - 11h00 |        |
| Bắt đầu:      | 8:00 SA       |       | Kết thúc:   | 11:00 SA      |        |
| Thời lượng()  | ohút)         | 180 💟 | thứ tự:     |               | 5 💟    |
| Buổi          | Sáng          |       | 🗹 Kích hoạt |               |        |
| Ghi chú:      |               |       |             |               |        |
| 🕼 Làm lại     | Cập nhật      | D Thế | im liên tục | (             | Trở về |

# Khai báo nhóm thứ:

- $\circ$  1. Vào tab Danh mục chung → 2. Nhóm thứ học.
- 3. Nhập dữ liệu vào dòng có dấu \* để thêm mới.

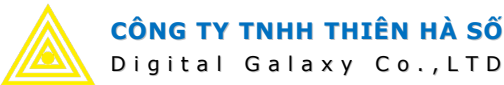

Lưu ý: Tên nhóm thứ có thể gõ tùy ý. Thứ (nhóm thứ) phải gõ theo định dạng là danh sách các thứ cách nhau dấu phẩy ",". Tính từ thứ 2 đến chủ nhật tương ứng là số từ 2 đến 8. Ví dụ ta có nhóm thứ 3, thứ 5, chủ nhật ta khai báo như sau: 3,5,8

- A. Khi thêm hoặc sửa dữ liệu, lưu ý tích Kích hoạt thì dữ liệu này mới được sử dụng.
- o 5. Sau khi thêm hoặc sửa, nhấp chuột ra khỏi dòng dữ liệu đang thao tác → nút Lưu sẽ sáng lên → nhấp vào nút Lưu này để cập nhật dữ liệu.

| R                         | ₽                                |                       |                                         | Nhóm thứ học                        | c - Digalaxy        | SIMA.NET 2016                  | - administrator                                |                        | _                                |                     | ×   |
|---------------------------|----------------------------------|-----------------------|-----------------------------------------|-------------------------------------|---------------------|--------------------------------|------------------------------------------------|------------------------|----------------------------------|---------------------|-----|
|                           | Danh m                           | ục chung              | Học viên                                | Chăm sóc khác                       | h hàng              | Thời khóa biểu                 | Kho hàng                                       | Tài chính              | Hệ thống                         | Tiện ích            |     |
| Trụ sở<br>Dãy nh<br>Trườn | - Chi nhành<br>nà<br>g trung học | Phòng học<br>Khóa học | Nhóm chương t<br>Chương trình<br>Cấp độ | rình<br>Học phí từn<br>Trạng thái l | ng chi nhánh<br>lớp | Giáo trình<br>Nội dung giáo tr | Ca học<br>Nhóm thứ học<br>inh<br>Giờ rann gian | Loại giác<br>Giảng việ | ) viên/nhân viên<br>ên/Nhân viên | Danh mục<br>chung v |     |
|                           | Thông tin trườn                  | ng 😼                  |                                         |                                     |                     | Giáo dục                       |                                                |                        | r <sub>2</sub>                   | <u>a</u>            |     |
| Nhón                      | n thứ học 🔝                      |                       |                                         |                                     |                     |                                |                                                |                        |                                  |                     | ×   |
|                           | Mã nhóm thứ                      | Tên                   | nhóm thứ                                | Thứ                                 | Mô tả               | Kích hoạt                      | Thứ tự                                         |                        |                                  |                     |     |
| ₩995                      |                                  |                       |                                         |                                     |                     |                                |                                                |                        |                                  |                     |     |
| @748                      | 3                                |                       | >                                       | Thêm mới                            |                     |                                |                                                |                        |                                  |                     |     |
| 1                         | 2                                | Thứ 2,4,6             |                                         | 2,4,6                               |                     |                                | 1                                              |                        |                                  |                     |     |
| 2                         | 3                                | Thứ 2,5,7             |                                         | 2,5,7                               |                     |                                | 2                                              |                        |                                  |                     | =   |
| 3                         | 4                                | Thứ 3,5,7             |                                         | 3,5,7                               |                     | ~                              | 3                                              |                        |                                  |                     |     |
| 4                         | 5                                | Thứ 2,4               |                                         | 2.4                                 |                     | ✓ 4                            | 4                                              |                        |                                  |                     |     |
| ▶ 5                       | 6                                | Thứ 2,6               |                                         | 2,6                                 |                     |                                | 5                                              |                        |                                  |                     |     |
| 6                         | 7                                | Thứ 4,6               |                                         | 4,6                                 |                     |                                | 6                                              |                        |                                  |                     |     |
| 7                         | 8                                | Thư 3,4               |                                         | 3,4                                 |                     |                                | /                                              |                        |                                  |                     |     |
| 8                         | 9                                | Thứ 3,5               |                                         | 3,5                                 |                     | V                              | 8                                              |                        |                                  |                     |     |
| 9                         | 10                               | Thức 5.7              |                                         | 5,7                                 |                     | ×                              | 9                                              |                        |                                  |                     |     |
| 10                        | 12                               | Thứ 6.7               |                                         | 5,7                                 |                     | ×                              | 10                                             |                        |                                  |                     |     |
| 12                        | 12                               | Thứ 7.CN              |                                         | 7.8                                 |                     | ~                              | 12                                             |                        |                                  |                     |     |
| 12                        | 14                               | Thứ 2                 |                                         | 2                                   |                     | ~                              | 12                                             |                        |                                  |                     |     |
| 0                         |                                  | Xoá                   |                                         | -                                   |                     |                                |                                                |                        |                                  | 🔞 Đ                 | óng |

- Quản lý khung giờ TKB: khung giờ là sự kết hợp giữa ca học và nhóm thứ, tức là mỗi nhóm thứ có những ca học nào. Và ta có nhiều khung giờ danh cho các nhóm đào tạo khác nhau như Anh Ngữ, Phổ Thông, Lịch Thi,... Cách làm như sau:
  - $\circ$  1. Vào tab Thời khóa biểu → 2. Khung giờ dạy.
  - $\circ$  3. Chọn khung giờ → 4. Nhấn nút Tìm kiếm để tải dữ liệu.
  - 5. Bảng dữ liệu hiển thị với cột là các nhóm thứ, dòng là các ca học. Ta nhập số tự nhiên vào các ô dữ liệu, tại mỗi ô nếu có giá trị >0 thì nghĩa là nhóm thứ đó sẽ có những ca học đó, và được sắp xếp theo thứ tự từ lớn đến nhỏ trong bảng khung giờ (sẽ nhìn thấy ở bước tiếp theo trong phần Lập kế hoạch TKB).
  - o 6. Nhấn nút Cập nhật để lưu dữ liệu.

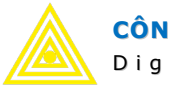

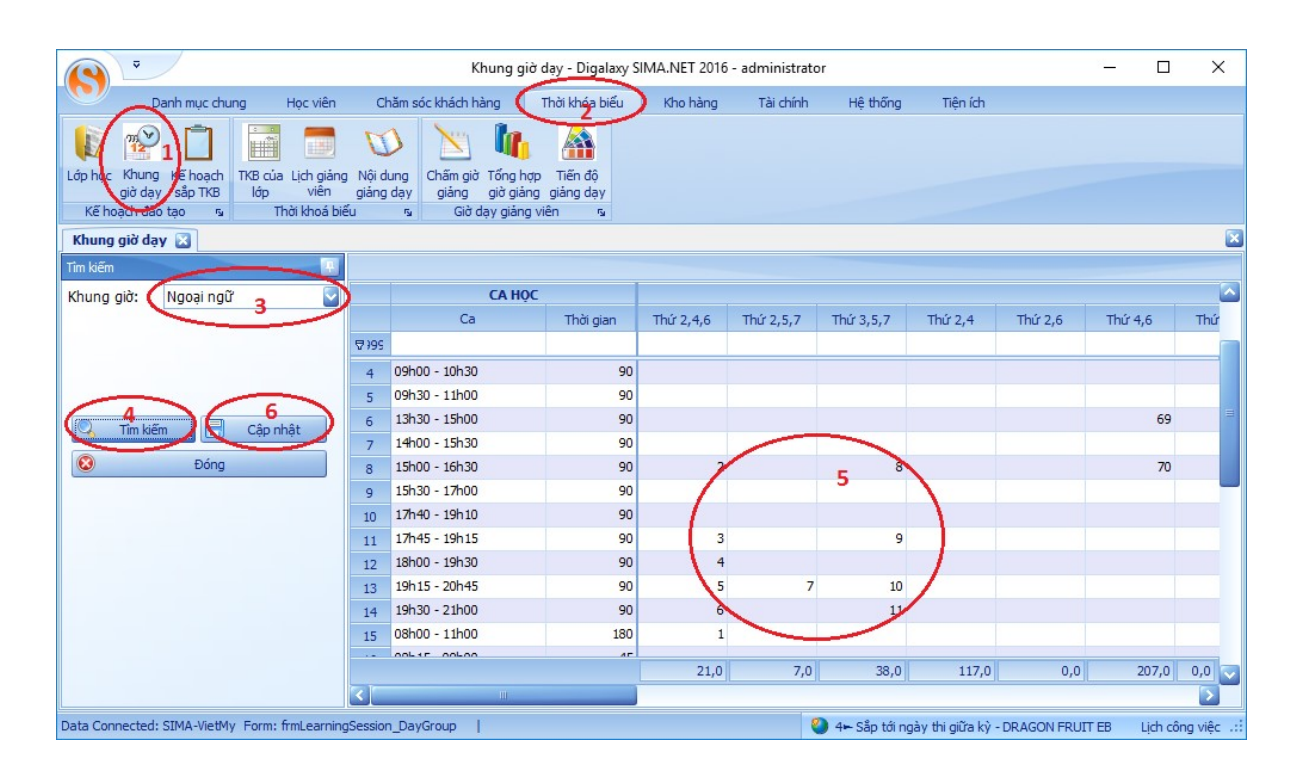

- Lập kế hoạch sắp TKB: từ kết quả khung giờ đã tạo, ta sẽ có một bảng biểu để quản lý thời khóa biểu của lớp, cách làm như sau:
  - $\circ$  1. Vào tab Thời khóa biểu → 1. Kế hoạch sắp TKB.
  - 2. Chọn khung giờ, hoặc các điều kiện lọc (hoặc có thể không chọn).
  - S. Chọn thời gian từ ngày đến ngày. Khi chọn điều kiện này thì các TKB nào còn rơi vào giai đoạn này sẽ được hiển thị.
  - 4. Nhấn vào nút Tìm kiếm để tải dữ liệu kế hoạch TKB.
  - 5. Nhấn nút Thêm, hoặc đúp chuột vào các ô trống tại ví trí cần thêm thời khóa biểu trên lưới dữ liệu để tạo thêm kế hoạch mới cho một lớp học vào vị trí đó.
  - $\circ$  6. Với các ô dữ liệu đang có sẵn thì ta nhấp đúp chuột vào đó để chỉnh sửa.
  - Màn hình chi tiết kế hoạch TKB xuất hiện, ta chọn và nhập các giá trị cần thiết:
    - Chọn lớp học, phòng học.
    - Chọn ca học → nhóm thứ sẽ được lọc lại theo ca học (từ việc lập khung giờ ta có mỗi ca học sẽ có những nhóm thứ nào) → chọn nhóm thứ.
    - Chọn thời điểm bắt đầu học → hệ thống tự tính ra ngày kết thúc dựa vào thời lượng đã cấu hình trong danh mục Cấp độ → ta cũng có thể điều chỉnh lại ngày kết thúc theo ý muốn.
  - 7. Chọn giảng viên (nếu có nhiều giảng viên thì chọn giảng viên 1,2,3...).

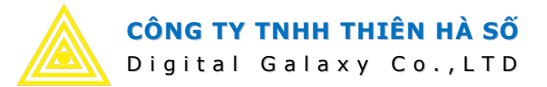

Lưu ý: danh sách giáo viên sẽ được hệ thống chọn lọc lại từ dữ liệu theo các tiêu chi sau:

- 1. Giáo viên phải dạy được cấp độ của lớp này (đã thêm cấp độ dạy được cho giáo viên trong phần danh mục giáo viên).
- 2. Giáo viên phải hoàn toàn chưa có ca dạy nào vào ca học, nhóm thứ trong giai đoạn từ ngày đến ngày đang chọn. Để kiểm tra trùng lặp lịch đã sắp như vậy cần tạo lịch chi cho các kế hoạch đã sắp.
- 3. Tương tự giáo viên đó phải rãnh vào thời gian đó. Thời gian rãnh giáo viên được cấu hình trong danh mục chung.
- o 8. Khi nhiều giảng viên, ta chọn cách sắp là luân viên → lúc này khi tạo ra TKB thì các giáo viên sẽ được luân phiên bố trí vào.

Lưu ý: Nếu chỉ có một giáo viên, thì ta cũng phải chọn cách sắp ở bước này.

- 9. Nếu không tích ở bước 8, thì ở bước này ta phải chỉ định thứ cụ thể cho từng giáo viên, nhập số tự nhiên từ 2 8 tương ứng từ thứ 2 đến chủ nhật. Một giáo viên dạy 2 thứ trở lên thì nhập các thứ cách nhau dấy phẩy (ví dụ: 4,6).
- 10. Sau khi nhập đầy đủ thông tin, ta có quyền quyết định có hay không cập nhật lại các thông tin lịch về cho danh mục lớp học bằng cách tích vào chỗ này.
- 11. Nhấn nút Cập nhật để lưu dữ liệu.
- o 12. Nhập chuột phải lên ô kế hoạch đã tạo → chọn menu Tạo lịch chi tiết: thời khóa biểu chi tiết của lớp, của giảng viên sẽ được tạo ra từ kế hoạch này.

| ₹                                 |                                      | Kế ho            | ạch sắp TKB - [ | Digalaxy SIMA.NET 2016 - admir                                    | nistrator                                                       | - 0                                                                                              | ×         |
|-----------------------------------|--------------------------------------|------------------|-----------------|-------------------------------------------------------------------|-----------------------------------------------------------------|--------------------------------------------------------------------------------------------------|-----------|
| Danh muc chung                    | Học viên Chă                         | m sóc khách hàng | Thời khó        | a biểu 🔍 Kho hàng Tài d                                           | nính Hệ thống Tiện ích                                          |                                                                                                  |           |
|                                   | ia Lich giống Nếi dựn                |                  |                 | 8                                                                 |                                                                 |                                                                                                  |           |
| giờ dạy sắp TKB lớp               | viên giảng tiện di<br>Thời khoả biểu | ay giảng gi      | ờ giảng giảng d | o<br>ay                                                           |                                                                 |                                                                                                  |           |
| Kế hoạch sắp TKB                  | Thoi khoa bieu                       | dio uặy          | giang vien      | <u>E.</u>                                                         |                                                                 |                                                                                                  | X         |
| Tîm kiếm                          | Ŧ×                                   |                  |                 |                                                                   |                                                                 |                                                                                                  |           |
| Khung giờ: Ngoại ngữ              | Thứ                                  | Ca học           | Thời gian       | Paris                                                             | Canberra                                                        | Washington                                                                                       |           |
| Nhóm CT: Anh Văn                  |                                      | 15h20 - 16h55    | 15h20 - 16h55   |                                                                   |                                                                 |                                                                                                  |           |
| Chương trình:Chọn                 | 2 💽 Thứ 3                            | 17h45 - 19h15    | 17h45 - 19h15   | Turkey S4<br>(Lý Xuân Trường)<br>(23/03/17 - 01/01/00 - 06/06/17) | Faraday 1<br>(Ngô Thủy Tiên)<br>(14/03/17 - 01/01/00 - 16/05/17 | Lion M3<br>(Bussey Tristram)<br>(21/02/17 - 01/01/00 - 23/05/17                                  | 0         |
| Chi nhánh: Võ Thi Sáu             |                                      |                  |                 | Đã tạo lịch                                                       | Đã tạo lịch                                                     | Đã tạo lịch                                                                                      |           |
| Lớp học:Chọn                      | $\checkmark$                         | 07h00 - 08h35    | 07h00 - 08h35   |                                                                   |                                                                 |                                                                                                  |           |
| Từ ngày: 22/03/2017<br>Đến ngày:  | 3                                    | 09h00 - 10h30    | 09h00 - 10h30   | 5                                                                 |                                                                 | Special IC - Phuc<br>(Võ Trọng Nguyễn Phong)<br>(07/11/16 - 01/01/00 - 16/05/17<br>6 Đã tao lịch | )         |
|                                   | hâm 5                                | 09h50 - 11h25    | 09h50 - 11h25   |                                                                   |                                                                 |                                                                                                  |           |
| Dóng                              |                                      | 13h30 - 15h00    | 13h30 - 15h00   |                                                                   |                                                                 |                                                                                                  |           |
|                                   | Thứ 4                                | 15h20 - 16h55    | 15h20 - 16h55   |                                                                   |                                                                 |                                                                                                  |           |
|                                   |                                      | Ш                |                 | Dory T3                                                           |                                                                 | Horse F1<br>(Lê Thị Mỹ Trinh, Civilla John)<br>(30/11/16 - 06/01/17 - 10/05/17                   |           |
| Data Connected: SIMA-VietMy Form: | : frmTrainingPlan                    |                  |                 |                                                                   | 🎱 1🛏 Sắp tới ngày th                                            | giữa kỳ - SWEDEN P3 Lịch côn                                                                     | ig việc 🔡 |

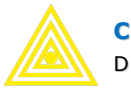

| KẾ HOẠCH GIẢNG | DẠY                    |                 |                        | ×         |
|----------------|------------------------|-----------------|------------------------|-----------|
| Nhóm CT:       | Anh Văn 🗧              | Chi nhánh:      | Võ Thị Sáu             |           |
| Chương trình:  | IC                     | Dãy nhà:        | Võ Thị Sáu             |           |
| Cấp độ:        | IC Elementary A        | Phòng học:      | Washington             |           |
| Chi nhánh:     | Võ Thị Sáu 🗧           | Ca học:         | 09h00 - 10h30          |           |
| Lớp học:       | Special IC - Phuc      | Thứ:            | Thứ 4                  |           |
| Từ ngày:       | 07/11/2016             | 10<br>p nhật lạ | ai ngày, phòng cho lớp |           |
| Đến ngày:      | 16/05/2017             | Xếp luân pł     | niên giáo viên 8       |           |
| Giảng viên 1:  | Võ Trọng Nguyễn Phong  | 🏾 💁 Thứ dạy GV1 | : 4                    | $ \land $ |
| Giảng viên 2   | Chọn <b>7</b>          | Thứ dạy GV2     | :                      | (9)       |
| Giảng viên 3:  | Chon                   | Thứ dạy GV3     | :                      |           |
| Nội dung khác: |                        |                 |                        |           |
|                |                        |                 |                        |           |
|                | 11                     |                 |                        | $\sim$    |
| 🕜 Làm lại      | Cập nhật Thêm liên tục |                 |                        | 👆 Trở về  |

| -                                        |                                             |                                  | Kế hoạch sắ                           | p TKB - Digalax                                | vy SIMA.NET 2016 - adm                                         | inistrat   | tor                                  |                | -                              |                                       | ×         |
|------------------------------------------|---------------------------------------------|----------------------------------|---------------------------------------|------------------------------------------------|----------------------------------------------------------------|------------|--------------------------------------|----------------|--------------------------------|---------------------------------------|-----------|
| Da                                       | nh mục chung Học viên                       | Chăm s                           | óc khách hàng                         | Thời khóa b                                    | iếu Kho hàng                                                   | Tài chír   | nh Hệ thống                          | Tiện ích       |                                |                                       |           |
| Lớp học Khung<br>giờ dạy<br>Kế hoạch đào | Kế hoạch<br>v sắp TKB<br>tạo sa Thời khoá b | g Nội dung<br>giảng dạy<br>iểu 5 | Chấm giờ Tố<br>giảng già<br>Giờ dạy g | ng hợp Tiến đặ<br>giảng giáng dặ<br>giảng viên | )<br>99<br>12                                                  |            |                                      |                |                                |                                       |           |
| Kế hoạch sắp                             | ТКВ 🗵                                       | -                                |                                       |                                                |                                                                |            |                                      |                |                                |                                       | ×         |
| Tîm kiếm                                 |                                             |                                  |                                       |                                                |                                                                |            |                                      |                |                                |                                       |           |
| Khung giờ:                               | Ngoại ngữ 🔹 👻                               | Thứ                              | Ca học                                | Thời gian                                      | India                                                          |            | Pacific                              |                |                                | Arctic                                |           |
| Nhóm CT:                                 | Chọn 🔻                                      |                                  |                                       |                                                |                                                                |            |                                      |                |                                |                                       |           |
| Chương trình:                            | Chọn                                        | Thứ 2                            | 17h45 - 19h15                         | 17h45 - 19h15                                  |                                                                |            |                                      |                |                                |                                       |           |
| Cấp độ:                                  | Chọn                                        | Thu 5                            |                                       |                                                |                                                                |            |                                      |                |                                |                                       |           |
| Chi nhánh:                               | Chọn 🔻                                      |                                  |                                       |                                                |                                                                |            |                                      |                |                                |                                       |           |
| Lớp học:                                 | Chọn 👻                                      |                                  |                                       |                                                | CD ADE 742 D                                                   |            | CDADE 742                            |                | CDA                            | DE 747 4                              |           |
| Từ ngày:                                 | 12/03/2017 -                                |                                  | 07h00 - 08h35                         | 07h00 - 08h35                                  | (Bloxham Russell)                                              |            | (McNorgan Jona                       | athan)         | (Plu                           | mb Grant)                             | 17/       |
| Đến ngày:                                | -                                           |                                  |                                       |                                                | (14/05/10 - 01/01/00 - 1                                       | - T        | Thêm kế hoạch học                    | F8 //          | (14/05/10-0                    | 1/01/00                               | 1//       |
| C Tîm kiế                                | ếm Thêm Đóng                                | Thứ 4                            | 09h00 - 10h30                         | 09h00 - 10h30                                  | GRADE 6A 10-B<br>(McNorgan Jonath,<br>(14/09/16 - 01/02/17 - 3 | 4 T<br>× × | Thêm kế hoạch thi<br>Kóa<br>Sửa      | F4<br>F2 7)    | GRA<br>(Bloxh<br>(14/09/16 - 0 | ADE 7A5-A<br>nam Russe<br>1/01/00 - 1 | ≡<br>17/0 |
|                                          |                                             |                                  | 09h50 - 11h25                         | 09h50 - 11h25                                  | Da táo ici                                                     | ו<br>( 🗐   | Tạo lịch chi tiết<br>Kuất excel Ctri | 12<br>+E       |                                |                                       |           |
|                                          |                                             |                                  | 13h30 - 15h00                         | 13h30 - 15h00                                  | GRADE 10A1-B<br>(Sean Leman Simo<br>(14/09/16 - 01/01/00 - 1   | ۲ 🕑<br>٤   | Nạp lại<br>Đóng Ctrl                 | F5<br>+X       | GRAI<br>(16/09/16 - 0          | DE 10A5-A<br>0<br>1/01/00 - (         | 07/(      |
| Data Connected:                          | SIMA-DEMO Form: frmTraining                 | Plan                             |                                       |                                                |                                                                |            | 🎱 6⊨ Sắp tới ngày th                 | ni giữa kỳ - M | ongolia K0                     | Lịch công                             | việc 👫    |

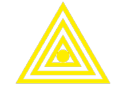

- <u>Quản lý TKB của lớp</u>: từ kế hoạch sắp TKB ta tạo lịch chi tiết lớp học, sau đó ta tiếp tục quản lý TKB lớp như sau:
  - $\circ$  1. Vào tab Thời khóa biểu → 2. TKB của lớp
  - 3. Chọn các điều kiện lọc.
    - Lưu ý cần chọn từ ngày tới ngày để tìm nhanh hơn.
    - Có thể tùy chọn hiện thị hay không hiển thị nội dung lịch dạy trong lịch, nội dung này được lập trong phần danh mục Nội dung giáo trình.
    - Khi tích Hiển thị tất cả các ngày, thì lịch sẽ hiển thị cả những ngày không có lớp nào học. Ta có thể sử dụng tính năng này xem lịch, sao đó nhấp chuột phải vào những ô trống này để bố trí lịch mới cho lớp.
  - 4. Nhấn nút Tìm kiếm để tải dữ liệu.
  - 5. Nhấn nút Thêm mới để tạo thêm ô lịch chi tiết cho một lớp. Hoặc có thể nhấp chuột phải vào một vị trí trống nào đó để tạo mới lịch.
  - $\circ$  6. Nhấp chuột phải vào ô lịch cần xóa → chọn menu Xóa để xóa dữ liệu.
  - o 7. Nhấp chuột phải vào ô lịch cần sửa → chọn menu Sửa để sửa dữ liệu (có thể nhấp đúp chuột cho thao tác này).
  - Nhấp chuột phải vào lưới dữ liệu → chọn menu Xóa tất cả → tất cả lịch chi tiết đang nhìn thấy trên lưới này sẽ bị xóa hết (chức năng này dùng để xóa nhanh lịch cả trung tâm hoặc cả lớp nào đó. Cần lưu ý chọn điều kiện lọc chính xác → tìm kiếm → sau đó xóa tất cả).

| *         Thời khoả biểu lớp - Digalaxy SIMA.NET 2016 - administrator         -         -         X           Danh mục dụng         Học viện         Chẳm sốc khách bảng         Thời khoả biểu lớp - Digalaxy SIMA.NET 2016 - administrator         -         -         X |                           |                       |                                                 |                             |               |           |          |                         |                                            |                           |          |        |  |
|----------------------------------------------------------------------------------------------------|---------------------------|-----------------------|-------------------------------------------------|-----------------------------|---------------|-----------|----------|-------------------------|--------------------------------------------|---------------------------|----------|--------|--|
| Danh mục chung Học viên                                                                                                    | Ch                        | ăm sóc khách          | hàng (Thờ                                       | i khóa biểu 1               | Kho hàng      | Tài chính | Hệ thống | Tiện ích                |                                            |                           |          |        |  |
| Lớp học Khung Kế hoạch<br>giờ dạy sắp TKH<br>Kế hoạch đào tạo co nởi khoá                                                                                                    | ng Nội c<br>giảng<br>piếu | dung<br>g day<br>rs G | giờ Tống hợp<br>giờ giảng y<br>lờ dạy giảng việ | Tiến độ<br>giảng dạy<br>n s |               |           |          |                         |                                            |                           |          |        |  |
| Thời khoá biểu lớp 🗵                                                                                                    |                           |                       |                                                 |                             |               |           |          |                         |                                            |                           |          | ×      |  |
| Tim kiếm 🕂                                                                                                    |                           |                       |                                                 |                             |               |           |          |                         |                                            |                           |          |        |  |
| Nhóm CT: 🗛 Văn 🗸                                                                                                    |                           |                       | L                                               | ÓP HỌC                      |               |           | 23/04    | 24/04                   | 25/04                                      | 26/04                     | _        |        |  |
| Chương trìnhChon                                                                                                    |                           | Tên lớp               | Bât đầu                                         | Kết thúc                    | Ca học        |           | Chú Nhật | Thứ 2                   | Thứ 3                                      | Thứ 4                     |          |        |  |
| Cấp độ:Chon 🔻                                                                                                    | ₩ 195                     |                       |                                                 |                             |               |           |          |                         |                                            |                           |          |        |  |
| Chi nhánh:Chọn                                                                                                    |                           |                       |                                                 |                             |               |           |          |                         |                                            |                           |          |        |  |
| Lớp học:                                                                                                    |                           | 82                    |                                                 |                             |               |           |          |                         | Odo                                        |                           |          |        |  |
| Ca học:Chọh                                                                                                    | 16                        | Brazil PO             | . 16/03/2017                                    | 03/06/2017                  | 17h45 - 19h15 |           |          |                         | (NGỌC)                                     |                           |          |        |  |
| 12/04/2017 -                                                                                                    |                           |                       |                                                 |                             |               |           |          | and the second second   |                                            |                           |          |        |  |
| Cơ hiến thị nội dung dạy                                                                                                    | 17                        | Bunny S3              | 20/02/2017                                      | 15/05/2017                  | 17h45 - 19h15 |           |          | Canberra<br>(H.ÂU)      |                                            | Canberra<br>(JOY)         |          |        |  |
| Hến thị tất cả ngày                                                                                                    | > 18                      | Citron PM1            | 07/02/2017                                      | 04/05/2017                  | 19h30 - 21h00 |           |          |                         | A Thêm<br>Xóa                              | F8 <b>5</b><br>F4         | 7        |        |  |
| ☐ In G Thêm                                                                                                    | 19                        | Date IA               | 20/02/2017                                      | 19/04/2017                  | 17h45 - 19h15 |           |          |                         | 🎻 Sửa<br>Xoá tất                           | F2<br>:å <b>8</b>         | 2        |        |  |
|                                                                                                    | 20                        | Date IB               | 24/04/2017                                      | 23/06/2017                  | 17h45 - 19h15 |           |          | Madrid<br>(DANH AN)     | <ul> <li>In</li> <li>Or Angelai</li> </ul> | el Ctrl+E<br>Ctrl+P<br>F5 |          | -      |  |
|                                                                                                    | ٩                         |                       |                                                 |                             |               |           |          |                         | 💿 Đóng                                     | Ctrl+X                    |          |        |  |
| Data Connected: SIMA-DEMO Form: frmSchedu                                                                                                    | leOfClas                  | is                    |                                                 |                             |               |           |          | 🎱 1 <del>n</del> Hết hạ | n bảo lưu học phí - Hà Th                  | Lan Oanh I                | ich công | việc 📲 |  |

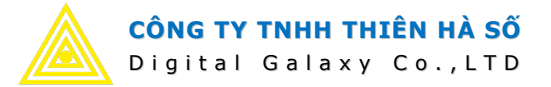

#### - Quản lý Lịch giảng viên:

- $\circ$  1. Vào tab Thời khóa biểu → 2. Lịch giảng viên.
- 3. Chọn các điều kiện lọc.
  - Lưu ý cần chọn từ ngày tới ngày để tìm nhanh hơn.
  - Có thể tùy chọn hiện thị hay không hiển thị nội dung lịch dạy trong lịch, nội dung này được lập trong phần danh mục Nội dung giáo trình.
  - Khi tích Hiển thị tất cả các ngày, thì lịch sẽ hiển thị cả những ngày không có lịch dạy nào.
- 4. Nhấn nút Tìm kiếm để tải dữ liệu.
- Lưu ý: nếu muốn hiệu chỉnh lịch giáo viên, phải quay lại làm trong chức năng Quản lý TKB lớp.

| -                                                            | <ul> <li>Lich aiàng viên - Digalaxy SIMA.NET 2016 - administrator</li> <li>Dash mur chung</li> <li>Hon viên</li> <li>Chất biến</li> <li>Thời biến</li> <li>Thời biến</li> <li>Thời biến</li> <li>Thời biến</li> <li>Thời biến</li> <li>Thời biến</li> </ul>                                                                                                    |               |         |                       |                  |               |          |            |                         |                          |                       |                |  |  |
|--------------------------------------------------------------|----------------------------------------------------------------------------------------------------|---------------|---------|-----------------------|------------------|---------------|----------|------------|-------------------------|--------------------------|-----------------------|----------------|--|--|
| Da                                                           | nh mục chung                                                                                                    | Học viên      | Chăn    | n sóc khách hàng 🛛 Th | ời khóa biểu 🚺 🛛 | Kho hàng T    | ài chính | Hệ thống   | Tiện ích                |                          |                       |                |  |  |
| Lớp học Khung<br>giờ dạy<br>Kế hoạch đào                     | Löp học       Khung       Kế hoạch       TKB của lựch giáng       Nội dụng         Jiế phọc       Khung       Kế hoạch       TKB của lựch giáng       Nội dụng         Jiế phọc       Khung       Kế hoạch       TKB của lựch giáng       Nội dụng         Kế hoạch đảo tạo       ra       Thời tiếu       ra       Năm giới Tổng họp       Tiến độ         Ciố đạy giáng viện       ra       Thời tiếu       ra       Năm giới trang viện       ra |               |         |                       |                  |               |          |            |                         |                          |                       |                |  |  |
| Lịch giảng viên 🗵                                            |                                                                                                    |               |         |                       |                  |               |          |            |                         |                          |                       |                |  |  |
| Tîm kiếm                                                     | Tim kēm 4                                                                                                    |               |         |                       |                  |               |          |            |                         |                          |                       |                |  |  |
| Nhóm CT: Anh Văn - Giảng Viện Ca học Thứ 2 Thứ 2 Thứ 4 Thứ 5 |                                                                                                    |               |         |                       |                  |               |          |            |                         |                          |                       |                |  |  |
| Chương trình:                                                | Chương trình:                                                                                                    |               |         |                       |                  |               |          |            |                         |                          |                       |                |  |  |
| Cấp độ: <u>+Chọn-</u> ♥ 195                                  |                                                                                                    |               |         |                       |                  |               |          |            |                         |                          |                       |                |  |  |
| Chi nhánh:                                                   | Cap do:         Chon-         Chi nhánh:         Chi nhánh:         Chi nhánh:         Chi nhánh:         Dăng Khái         19h30 - 21h00         STARFRUIT BA<br>NewYork                                                                                                    |               |         |                       |                  |               |          |            |                         |                          |                       |                |  |  |
| Lớp học:                                                     | Chọn                                                                                                    | *             | 129     | Phan Thị Dung         | Phạm Văn Thuận   | 17h45 - 19h15 | PAPA     | (A PrB     |                         |                          |                       |                |  |  |
| Ca học:<br>Giáng viên:                                       | Chọn 3                                                                                                    | *             | 130     | Phan Thị Dung         | Trắng Dài        | 19h30 - 21h00 |          |            |                         |                          |                       | Pe             |  |  |
| Giảng viên                                                   | O Trơ giảng (                                                                                                    | Tất cả        | >13:    | Hoàng Thị Kim Dung    | Đồng Khởi        | 17h45 - 19h15 |          |            | ſ                       |                          |                       |                |  |  |
| Từ ngày:                                                     | 12/04/2017                                                                                                    | *             | 132     | Lại Ngọc Kha          | Võ Thị Sáu       | 17h45 - 19h15 |          |            | Canada F1<br>Madrid     |                          | Canada F1<br>Madrid   | D              |  |  |
| Đến ngày:                                                    | 2/05/2017                                                                                                    | •             | 133     | Lại Ngọc Kha          | Võ Thị Sáu       | 19h30 - 21h00 | Onic     | n I1<br>ul | Kumquat PM2<br>Berlin   | Onion I1<br>Soul         | Kumquat PM2<br>Berlin | Strav<br>C     |  |  |
|                                                              | Có hiến thị lội                                                                                                    | dung dạy      | 134     | Lại Ngọc Kha          | School           | 13h30 - 15h00 |          |            |                         |                          |                       |                |  |  |
| 6                                                            |                                                                                                    | ngay          | 135     | Lại Ngọc Kha          | School           | 15h00 - 16h30 |          |            |                         |                          |                       |                |  |  |
| 4 Im Kie                                                     |                                                                                                    | bong          | 136     | Phạm Đỗ Duy Khang     | Võ Thị Sáu       | 17h45 - 19h15 |          |            | Passion EA              |                          | Austria K4<br>Rome    |                |  |  |
|                                                              |                                                                                                    |               | 137     | Phạm Đỗ Duy Khang     | Võ Thị Sáu       | 19h30 - 21h00 |          |            | Citron PM1<br>Amsterdam | Strawberry EA<br>Ottawa  | Pear PrB<br>London    | Po<br>L        |  |  |
|                                                              |                                                                                                    |               | 138     | Phạm Đỗ Duy Khang     | Phạm Văn Thuận   | 15h00 - 16h30 |          |            |                         |                          |                       | -              |  |  |
|                                                              |                                                                                                    |               | •       |                       |                  |               |          |            |                         |                          |                       | ▶ .            |  |  |
| Data Connected:                                              | SIMA-DEMO Form                                                                                                    | : frmSchedule | OfTeach | er                    |                  |               |          |            | 🎱 1⊨ Hết                | hạn bảo lưu học phí - Hả | à Thị Lan Oanh Lị     | ch công việc 🤞 |  |  |

#### 5. Ghi danh hồ sơ học viên:

- Mỗi hồ sơ học viên sẽ được ghi nhận một lần. Sau đó sẽ được sử dụng để đăng ký học cho tất cả các lần tiếp theo và tất cả các nghiệp vụ phát sinh khác như thu tiền, bán sách, nhắc việc, ...
  - $\circ$  1. Vào tab menu Học viên → 2. Hồ sơ học viên.

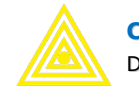

S. Chọn các điều kiện tìm kiếm để lọc dữ liệu hồ sơ (để tìm các hồ sơ đã tạo trước đó).

Lưu ý: Có thể chọn tất cả thì ta <mark>nhấn F12 để reset</mark> điều kiện tìm kiếm.

- 4. Nhấn nút Tìm kiếm để lọc dữ liệu.
- 5. Nhấn nút Thêm để tạo hồ sơ học viên mới.
- 6. Nhập thông tin hồ sơ học viên:
  - Họ tên, ngày tháng năm sinh, giới tính,...
  - Chọn chương trình (có thể chọn hoặc không chọn cấp độ) đăng ký học.
  - Chọn chi nhánh đăng ký, nguồn tin.
  - Mã học viên sẽ tự sinh ra khi chọn chương trình và chi nhánh (sau đó cũng có thể tự sửa lại mã này).
  - Chọn nhân viên tư vấn  $\rightarrow$  để sau này thống kê báo cáo huê hồng.
- $\circ$  7. Nhấn nút Cập nhật → để lưu hồ sơ học viên và đóng màn hình này lại.
- o 8. Nhấn nút Cập nhật & đăng ký học → để lưu hồ sơ, đóng màn hình này và chuyển sang màn hình đăng ký khóa học mới.
- 9. Nhấn nút Đăng ký học → để mở màn hình đăng ký khóa học mới cho học viên (không lưu hồ sơ học viên).
- 10. Thông tin lịch hẹn học viên.
- 11. Thông tin lịch sử (nhật ký) liên quan tới học viên này: thông tin này tự động sinh ra khi thao tác trên hồ sơ học viên. Ngoài ra người cũng cũng có thể tự thêm mới một dòng lịch sử cho hồ sơ.
- 12. Thông tin lịch sử đăng ký học: đây là tất cả các khóa học mà học viên đã đăng ký học.

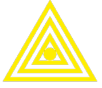

Digital Galaxy Co.,LTD

| ♥                                                                                                    | Hồ sơ học viên - Digalaxy SIMA.NET 2016 - administrator – C X |                |           |                  |              |                |                 |            |     |             |                  |              |             |              |       |
|----------------------------------------------------------------------------------------------------|---------------------------------------------------------------|----------------|-----------|------------------|--------------|----------------|-----------------|------------|-----|-------------|------------------|--------------|-------------|--------------|-------|
| <b>N</b>                                                                                                    | anh muc chung                                                 | a Hoc viêr     |           | hăm sóc khách hà | na Thời k    | hóa biểu       | Kho hàng        | Tài chính  | ł   | Hê thống    | Tiên ích         |              |             |              |       |
|                                                                                                    | · •                                                           |                | 1         | 1. <del>(</del>  |              | ~              |                 |            |     |             |                  |              |             |              |       |
| 8, %                                                                                                    |                                                               |                | Y         |                  | 5            | 5 📍            | Tống hợp hoàn   | phí        |     |             |                  |              |             |              |       |
| Hồ sơ Đăng l                                                                                                    | ký Tổ chức Tr                                                 | ống hợp thông  | Điểm c    | danh Điểm thi    | Hoàn phí Bả  | o lưu 👝        | Tống hợp bảo lu | ru học phí |     |             |                  |              |             |              |       |
| học viên học viê                                                                                                    | ên lớp học<br>Học viên                                        | tin học viên   | Điểm da   | nh s. Học tập s. | họ           | c phí<br>Ouvất | định            | <b>F</b> . |     |             |                  |              |             |              |       |
|                                                                                                    | nộc viên                                                      | עי             | Dielli ua | nin niệc tập và  |              | Quyer          | Uİ III          | עי         |     |             |                  |              |             |              |       |
| Ho sơ học việ                                                                                                    | en 🛛                                                          |                |           |                  |              |                |                 |            |     |             |                  |              |             |              |       |
| TÌM KIẾM - DANH SÁCH HỌC VIÊN<br>Mỹ Sự là đặn Tận Ngày tạo Hộ Ngày niệt Cị Điện Hoại Nguĩa tạo Nư trung Nư đặng kiện |                                                               |                |           |                  |              |                |                 |            |     |             |                  |              |             |              |       |
| Nhóm CT:                                                                                                    | Anh Văn                                                       |                |           | Mã SV            | Họ đệm       | Tên            | Ngày tạo HS     | Ngày sinh  | Gi  | Điện thoại  | Nguồn tin        | Trạng t      | NV tư vấn   | Nơi đăng     | k     |
| Chương trình:                                                                                                    | Chan                                                          |                | ₩995      |                  |              |                |                 |            |     |             |                  |              |             |              |       |
| chuong unn:                                                                                                    | Crion                                                         |                | 1         | DNII20161090     | Hồ Thị       | Ngơi           | 19/11/2016      | 21/01/1982 | Nữ  | 0909949609  | Others           | Đăng ký      | Vũ Thị Minh | Võ Thị Sáu   |       |
| Cấp độ:                                                                                                    | Chọn                                                          | 3              | 2         | DKH-12-00001     | TVDT         | DKH            | 19/11/2016      | 19/11/2016 | Nữ  |             | Others           | Đang học     | Nguyễn Th   | Đồng Khởi    |       |
| Chi nhánh:                                                                                                    | Chọn                                                          |                | 3         | PVT-12-00001     | TVDT         | PVT            | 19/11/2016      | 19/11/2016 | Nữ  |             | Others           | Đang học     | Nguyễn Th   | Phạm Văn T   | T.    |
| Lớp học:                                                                                                    | Chon                                                          |                | 4         | VTS-12-00001     | TVDT         | VTS            | 19/11/2016      | 19/11/2016 | Nữ  |             | Others           | Đang học     | Nguyễn Th   | Võ Thị Sáu   |       |
| Từ khoá:                                                                                                    |                                                               |                | 5         | LTH-12-00001     | TVDT         | LTH            | 19/11/2016      | 19/11/2016 | Nữ  |             | Others           | Đang học     | Nguyễn Th   | Long Thàn    | h     |
|                                                                                                    |                                                               |                | 6         | DNII20161136     | Phạm Thị Thu | Tâm            | 19/11/2016      | 20/03/1973 | Nữ  | 0982010203  | Others           | Đăng ký      | Vũ Thị Minh | Võ Thị Sáu   |       |
| Ngay sinh tư:                                                                                                    |                                                               | <u>×</u>       | 7         | DNII20161010     | Mai Thanh    | Xuân           | 19/11/2016      | 16/01/1997 | Nữ  | 01232848014 | Others           | Đăng ký      | Vũ Thị Minh | Võ Thị Sáu   |       |
| Đến ngày:                                                                                                    |                                                               | 2              | 8         | DNII20161021     | Hà Duy       | Đấng           | 19/11/2016      | 20/09/1983 | Nam | 0989366876  | Others           | Đăng ký      | Vũ Thị Minh | Võ Thị Sáu   |       |
| Ngi ghi danh:                                                                                                    | Chon                                                          |                | 9         | DNIII20140256    | Trần Phúc    | Đạt            | 19/11/2016      | 15/12/2003 | Nam | 0983999945  | Friends, Family  | Đăng ký      | Huỳnh Thị   | Long Thàn    | h     |
|                                                                                                    | - Chộn                                                        |                | ▶ 10      | DNIII20160318    | Lê Quang     | Huy            | 19/11/2016      | 17/01/2001 | Nam | 0918221512  | Others           | Đang học     | Huỳnh Thị   | Long Thàn    | h     |
| Ngay dang ky                                                                                                    | τυ:                                                           | <u> </u>       | 11        | DNIII20140127    | Vũ Thị Kim   | Ngân           | 19/11/2016      | 29/10/2002 | Nữ  | 0913874687  | Friends, Family  | Đang học     | Huỳnh Thị   | Long Thàn    | n     |
| Den ngay:                                                                                                    |                                                               | <u></u> ⊻      | 12        | DNIII20150153    | Lê Hồ Hữu    | Nghĩa          | 19/11/2016      | 28/09/2003 | Nữ  | 01223092853 | Friends, Family  | Đang học     | Huỳnh Thị   | Long Thàn    | n     |
| Ngày tạo hồ sự                                                                                                    | a từ:                                                         |                | 13        | DNIII20150132    | Đỗ Trọng     | Nhân           | 19/11/2016      | 05/01/2002 | Nam | 0967879098  | Friends, Family  | Đang học     | Huỳnh Thị   | Long Thàn    | n     |
| Đến ngày:                                                                                                    |                                                               |                | 14        | DNIII20140180    | Trần Quỳnh   | Như            | 19/11/2016      | 22/02/2002 | Nữ  | 0908966023  | Friends, Family  | Đang học     | Huỳnh Thị   | Long Thàn    | n     |
|                                                                                                    |                                                               |                | 15        | DNIII20140128    | Trần Vũ Yến  | Oanh           | 19/11/2016      | 11/02/2002 | Nữ  | 0916815379  | Friends, Family  | Đang học     | Huỳnh Thị   | Long Thàn    | n     |
| Trạng thái:                                                                                                    | Chọn                                                          |                | 16        | DNIII20150450    | Võ Lê Nam    | Phương         | 19/11/2016      | 26/01/2002 | Nữ  | 0963204203  | Friends, Family  | Đang học     | Huỳnh Thị   | Long Thàn    | n     |
| Tim kill                                                                                                    |                                                               | 7 )            | 17        | DNIII20140294    | Đỗ Ngọc      | Thùy           | 19/11/2016      | 11/11/2004 | Nữ  | 0933704765  | Flyers           | Đang học     | Huỳnh Thị   | Long Thàn    | n     |
| Tim kiel                                                                                                    |                                                               | inem           | <         |                  | ~            |                | Ш               |            |     |             |                  |              |             | >            |       |
| Data Connected:                                                                                                    | SIMA-VietMy                                                   | Form: frmStude | ent       |                  |              |                |                 |            |     | <b>2</b> 1= | Sắp tới ngày thi | giữa kỳ - SV | VEDEN P3 L  | ich côna viê | c .:: |

| Hồ sơ học viên                        |                          |                   |                 |            |               |              |                 | - = x    |
|---------------------------------------|--------------------------|-------------------|-----------------|------------|---------------|--------------|-----------------|----------|
| THÔNG TIN SINH VI                     | ÊN                       |                   |                 |            |               |              |                 |          |
|                                       | Mã số:                   | DNII20161890      |                 |            |               | Ngày sinh:   | 21 - 1 - 19     | 982 - 🌀  |
|                                       | Họ và tên:               | Hồ Thị            | Ngơi            | 🔿 Nam      | Nữ            | Điện thoại:  | 0909949609      |          |
| -                                     | Nickname:                | 6                 | Địa chi: Hiệp   | Hòa        |               | Email:       |                 |          |
|                                       | Chương trình             | n: IC 🗸           | Cấp độ:         | -Chọn      | *             | Facebook:    |                 |          |
|                                       | Trạng thái:              | Đăng k            | Lý do không học | Chọn       | *             | Nguồn tin:   | Others          | -        |
|                                       | Trường:                  | Chọn              | Lớp/ngành:      |            |               | NV tư vấn:   | Vũ Thị Minh Ngạ | ic 🔹     |
|                                       |                          |                   | Nơi ghi danh:   | Võ Thị Sáu | •             | NV tư vấn 2: | Chọn            |          |
| Ghi chú: Nhung(tư v<br>Thông tin khác | /ấn)<br>ch hẹn Lịch s    | ứ lịch sử đăng ký |                 |            |               |              |                 | <b>*</b> |
| Nautài liân ba:                       |                          | 1 12<br>Diân tha  | ai:             |            | Dia chi:      |              |                 |          |
| Ho và tên cha:                        |                          | Nghề ng           | hiên:           |            | Địa chỉ:      |              |                 |          |
| Ho và tên me:                         |                          | Nghê ng           | hiệp:           |            | Địa chi:      |              |                 |          |
| 🏵 Làm lại 🕀                           | <b>9</b><br>Thêm đăng ký | học 7<br>Cập nhật | Cập nhật và đăr | ng ký học  | Thêm liên tục |              |                 | Trở về   |

Lưu ý: nếu ta chọn bước 8 hoặc bước 9 thì tiếp theo sẽ là đăng ký khóa học (như phần tiếp theo bên dưới đây).

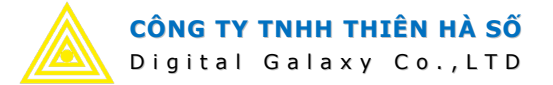

## 6. Đăng ký khóa học:

- Đăng ký học viên vào lớp học (khóa học mới).
  - 1. Vào tab menu Học viên  $\rightarrow$  2. Đăng ký khóa học.
  - 3. Chọn các điều kiện lọc để tìm kiếm thông tin đã đăng ký học trước đó.
    - Có thể nhấn F12 để bỏ các điều kiện lọc về trạng thái chọn tất cả.
    - Có thể chọn những hồ sơ chưa xếp cấp độ, hoặc có thể chọn những hồ sơ chưa xếp lớp học cụ thể.
  - $\circ$  4. Nhấn nút Tìm kiếm → để lọc thông tin.
  - $\circ$  5. Nhấn nút Thêm → để tạo mới đăng ký khóa học cho hồ sơ.
  - O Có thể thao tác dữ liệu bằng menu nhanh: chọn dòng cần thao tác → nhấp chuột phải → chọn chức năng:
    - 6. Đăng ký mới: nghĩa là tạo mới đăng ký khóa học cho dòng hồ sơ đang chọn.
    - 7. Sửa đăng ký: để sửa thông tin đăng ký đang chọn.
    - 8. Xóa đăng ký: xóa thông tin đăng ký đang chọn.
  - 9. Nhập tên hoặc mã học viên để tìm kiếm và chọn lại học viên khác cho việc thêm mới đăng ký khóa học.

Lưu ý: đang sửa đăng ký thì không thể chọn lại hồ sơ học viên khác.

- Chọn các thông tin đăng ký:
  - 10. Chọn chương trình, cấp độ, chi nhánh, lớp học → thông tin học phí, thời lượng học, thời lượng lớp đó đã học sẽ hiển thị. (ở bước này cũng có thể không cần chọn lớp học).
  - 11. Có thể sửa lại thông tin cá nhân như số điện thoại, trường, tư vấn viên nếu có thay đổi.
- o 12. Các chương trình khuyến mãi hợp lệ cho cấp độ này, ở chi nhánh này, ở thời điểm này sẽ hiển thị → tích vào dòng nào được áp dụng cho lần đăng ký này → hệ thống tự động tính ra học phí đã giảm.
- o 13. Để đăng ký thiết bị mà học viên cần mua luôn lúc đăng ký: chọn Chi nhánh,
   kho hàng → 14. Tích chọn vào các sách thiết bị cần xuất kho cho học viên này →
   hệ thống tự động tính ra tiền và lập phiếu xuất kho.
- Sau khi hoàn tất các thông tin, nhấn nút để cập nhật dữ liệu, có 3 cách sau:
  - 15. Cập nhật: để lưu thông tin đăng ký và đóng màn hình này lại.

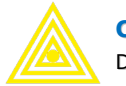

- 16. Cập nhật & thu phí: lưu thông tin đăng ký → đồng thời mở màn hình thu tiền để người dùng lập phiếu thu.
- 17. Thu phí: nút này chỉ sử dụng khi đang xem hoặc sửa thông tin đăng ký cũ, mục đích là đóng màn hình này (không cập nhật) → sau đó mở màn hình thu tiền để thu tiền học viên.

| Dâng ký học viên - Digalaxy SIMA.NET 2016 - administrator — 🗆 🗙 |                           |               |           |                   |                               |             |                |             |                       |                 |             |                  |                                        |             |          |
|-----------------------------------------------------------------|---------------------------|---------------|-----------|-------------------|-------------------------------|-------------|----------------|-------------|-----------------------|-----------------|-------------|------------------|----------------------------------------|-------------|----------|
| Danh mục ch                                                     | ung H                     | loc viên      | ) Ch      | ăm sóc khách hàng | Thời khóa biểu                | Kho hàr     | ng Tài chính   | Hệ thống    | Tiện ích              |                 |             |                  |                                        |             |          |
| 3 A A                                                           |                           | -             |           | > 🔚               | <u> </u>                      |             |                |             |                       |                 |             |                  |                                        |             |          |
| 2                                                               | <u> </u>                  |               | -         |                   | 🥹 🕥 🐃                         | Tông hợp hơ | ban phi        |             |                       |                 |             |                  |                                        |             |          |
| Hồ sơ Đăng ký Tổ chứ<br>học viện khóa học đo học                | c Tổng hợp t<br>tin học v | thông<br>/iên | Điểm da   | anh Điểm thi H    | loàn phí Bảo lưu 🕁<br>học phí | Tống hợp bả | ào lưu học phí |             |                       |                 |             |                  |                                        |             |          |
| Hot viên                                                        |                           | rs E          | Diếm dan  | h 😼 Học tập 😼     | Quyết                         | t định      | 9              |             |                       |                 |             |                  |                                        |             |          |
| Đăng ký học viên 🔀                                              |                           |               |           |                   |                               |             |                |             |                       |                 |             |                  |                                        |             | ×        |
| Tîm kiếm                                                        | -                         | <u> </u>      |           |                   |                               |             |                |             |                       |                 |             |                  |                                        |             |          |
| Nhóm CT: Anh Văn                                                |                           |               |           |                   |                               |             | SINH VIÊN      |             |                       |                 |             | Đ                | ÁNG KÝ                                 |             | <u> </u> |
| Chương trình:Chọn                                               |                           |               |           | Chọn Mã HV        | Họ đệm                        | Tên         | Ngày tạo HS    | Ngày sinh   | Điện thoại HS         | Ghi chú         | Lần 🔺       | Ngày ĐK          | Chương trình                           | NV tư vấn   |          |
| Cấp độ:Chọn                                                     |                           |               | 9 195     | DNIT201401        | 555 La Quíão                  | 1 have      | 25/11/2016     | 27/07/2000  | 0000463470            |                 |             | 22/02/2017       | Charlens                               | Džas VČ N   | -        |
| Chi nhánh:Chọn                                                  | 1                         |               | 1         | DNI201403         | 588 Hà Uyên                   | Nhi         | 25/11/2016     | 13/01/2010  | 01689701063           |                 | 1           | 02/03/2017       | Bambi Teddy                            | Đặng Vũ N   |          |
| Lớp học:Chọn                                                    |                           |               | + 3       | PVT-09-00         | 113 Lý Qùynh                  | Hương       | 25/11/2016     | 16/11/1996  | 01234123452           |                 | 1           | 21/02/2017       | IC                                     | Lê Tuý Ngân |          |
| Từ khoá:                                                        |                           | 3             | 4         | PVT-09-00         | 115 Hoàng Minh                | Quân        | 13/12/2016     | 10/09/1     | Đăng ký mới 🛛 🌀       |                 | 1           | 21/02/2017       | IC                                     | Lê Tuý Ngân |          |
| Ngi ghi danh: Pham Vă                                           | n Thuận                   |               | 5         | PVT-02-000        | 022 Trần Ngọc                 | Hân         | 26/11/2016     | 29/04/2 📎   | Sửa đăng ký           | 7)              | 1           | 02/03/2017       | Bambi Teddy                            | Đặng Vũ N   |          |
| Naty dăna bi từ: 20/0                                           | 2/2017                    |               | 6         | DNI201605         | 523 Ngô Trần Hải              | An          | 26/11/2016     | 30/12/2     | Xóa <mark>8</mark> F4 |                 | 1           | 22/02/2017       | Bambi Teddy                            | Đặng Vũ N   |          |
| Đến ngày: 22/03                                                 | 8/2017                    |               | /         | PVT-02-000        | 032 Pham Viêt                 | Phúc        | 26/11/2016     | 03/02/2     | Cạp nhật F6           | mềm cũ          | 1           | 02/03/2017       | Bambi Teddy                            | Đặng Vũ N   |          |
| Naturtas hã sự từ                                               |                           |               | 9         | DNI20150          | 131 Nguyễn Lê Kim             | Trang       | 26/11/2016     | 08/12/2     | Nạp lại F5            | phần            | 1           | 21/02/2017       | Starters                               | Đặng Vũ N   |          |
| Đến ngày:                                                       | - 1                       |               | 10        | DNI201407         | 775 Nguyễn Thị Ph             | Uyên        | 29/11/2016     | 07/10/2     | Xuất excel Ctrl+E     | ọc phí          | 1           | 26/02/2017       | IELTS                                  | Nguyễn T    |          |
| Hoc viên ch                                                     | ra xếp cấp đ              | iô 🔤          | 11        | DNI201605         | 500 Tống Hữu                  | Thọ         | 04/03/2017     | 04/01/2     | Chọn                  |                 | 1           | 04/03/2017       | Bambi Teddy                            | Lê Tuý Ngân |          |
| Học viên ch                                                     | ra xếp lớp                |               | 12        | DNI201604         | 1/ Nguyen Ngọc                | Phương      | 29/11/2016     | 19/06/2     | Bỏ chọn               | n               | 1           | 02/03/2017       | Starters                               | Le Tuý Ngân |          |
| (4)                                                             | 5                         |               | 15        | DNI201505         | 586 Nguyễn Phùng              | . Tiên      | 01/12/2016     | 18/01/2     | Đóng Ctrl+X           | phần            | 1           | 22/02/2017       | Movers                                 | Lê Tuý Ngân |          |
| Tim kiëm                                                        | l Thêm                    | _             | 15        | DNI201600         | 082 Vũ Quốc                   | Đạt         | 01/12/2016     | 22/11/2005  | 0918707307 đón        | ıg phần mềm cũ  | 1           | 22/02/2017       | Movers                                 | Lê Tuý Ngân |          |
| 📝 Sứa 🎗                                                         | Xoá                       |               | 16        | DNI201505         | 582 Hoàng Thu                 | Hiền        | 09/12/2016     | 20/07/2008  | 0988184994            |                 | 1           | 06/03/2017       | Starters                               | Đặng Vũ N   |          |
| 🔚 Câp nhật                                                      | Đóng                      |               | 17        | DNI201602         | 271 Võ Thi Naoc               | Linh        | 09/12/2016     | 26/08/2004  | 0919622829 Đã         | đóna học phí cũ | 1           | 24/02/2017       | Ket                                    | Lê Tuý Noân |          |
|                                                                 |                           |               | <         |                   |                               |             |                |             |                       |                 |             |                  |                                        | -           | <b>,</b> |
| Data Connected: SIMA-Vieth                                      | ly Form: frn              | nRegister     | rLearning | 9                 |                               |             |                |             |                       | <b>2</b> 1      | ⊷ Sắp tới r | ngày thi giữa kỳ | - SWEDEN P3                            | Lịch công v | iệc .:!  |
|                                                                 |                           |               |           |                   |                               |             |                |             |                       |                 |             |                  |                                        |             |          |
| ob                                                              |                           | 1-21          |           |                   |                               |             |                |             |                       |                 |             |                  |                                        | 5           | 5        |
| chộn thống t                                                    | n uang                    | I KV          |           |                   |                               |             |                |             |                       | -               | -           |                  |                                        | <u> </u>    |          |
| Họ và tên: 🤇                                                    | Trần N                    | gọc H         | lân       |                   | 9                             |             | Mã số:         | PVT-0       | 2-00022               | Tra cứu         |             |                  |                                        |             |          |
| Naży sinh:                                                      | 20/04/                    | 2010          |           | Giới tính         | NIT NIT                       | _           | I do hor:      | _           |                       | -               | Na          | w đ hứ:          | 02/02/20                               | 17          |          |
| Ngay Silli.                                                     | 29/04/                    | 2010          |           | GIOT CITI         |                               |             | Lop nộc.       |             |                       |                 | inga        | iy u.ky.         | 02/03/20                               | 17          |          |
| Nhóm CT:                                                        | Anh Và                    | ăn            |           |                   | ~                             |             | Trường:        | Cho         | on                    |                 | Lớp         | /ngành:          |                                        |             |          |
| Chương trình:                                                   | Bambi                     | Tedd          | v         |                   | - /                           |             | Diân thoa      | i HS. 0003  | 2552190               |                 |             | -                |                                        |             | 5        |
|                                                                 | Dambi                     | -             | ,         |                   |                               |             | Diện tribạ     | II H5. 0903 | 0000109               |                 |             |                  | 1                                      |             |          |
| Cap dọ:                                                         | Bambi                     | 2             |           |                   | 1                             | 0           | NV tư vấr      | n: Đặng     | ) Vũ Ngọc Thi         | uỳ Linh         |             |                  | (                                      | 11          |          |
| Chi nhánh:                                                      | Phạm \                    | Văn T         | huận      | 1                 |                               |             | NV tư vấr      | n 2:Cho     | n                     |                 |             |                  | 1                                      |             |          |
| Lớp học:                                                        | WHALE                     | E B2          |           |                   |                               |             | Ghi chú:       |             |                       |                 |             |                  | ~                                      |             |          |
| Thời gian học:                                                  | 36                        | Đâ            | i hoc     | · 🛛 🖓 (           | Còn lai 36                    |             |                |             |                       |                 |             |                  |                                        |             |          |
| Herebé                                                          |                           |               | - 1100    |                   |                               | 2           |                |             |                       | 1               | -           |                  |                                        |             | -        |
| Học phi:                                                        |                           | 3.            | 570.0     | 00                |                               |             | Chi nhánh      | n: Biên     | Hòa                   | - (             | 13          | ⊻ )              |                                        |             |          |
| Chon                                                            | Khuyến                    | n mãi         |           | % MG              | Tiền giảm                     |             | Kho hàng       | : Kho       | Hàng Tổng             | 1               |             |                  |                                        |             |          |
|                                                                 | Phiếu Qu                  | ś.            |           | 15                | 0                             |             |                | Chan        | Mã bàng               | Tên bà          | 00          | CS Lorge         |                                        | Ciá         |          |
|                                                                 | Phiếu Qu                  | ià            |           | 20                | 0                             |             |                | Chộn        | Manang                | renna           | ng          | Soluong          |                                        | Jia         |          |
|                                                                 | Phiấu Qu                  | 13            |           | 25                | 0                             |             | ₩999           | $\frown$    |                       |                 |             |                  |                                        |             |          |
|                                                                 | Dhiếu Qu                  | .2            |           | 20                | 0                             |             | 1              |             | FF1_HWB               | First Frier     | nd          |                  | 1                                      | 90000       |          |
|                                                                 | Filled Qu                 | Ja            |           | 30                | 0                             |             | ► 2            |             | FF1_SB                | First Frier     | nd          |                  | 1                                      | 65000       |          |
|                                                                 | SV Trướn                  | ng            |           | 35                | U                             |             | 3              | 14          | FF1_WB                | First Frier     | nd          |                  | 1                                      | 45000       |          |
| 12                                                              | Con/Chá                   | au c          |           | 30                | 0                             | =           | 4              |             | FF1_CD                | First Frier     | nd          |                  | 1                                      | 10000       |          |
|                                                                 | Con/Chá                   | iu c          |           | 20                | 0                             |             |                |             | 10.000                |                 |             |                  |                                        |             |          |
|                                                                 | Học Viên                  | cũ            |           | 5                 | 0                             |             |                |             |                       |                 |             |                  |                                        |             |          |
|                                                                 |                           |               |           |                   |                               |             |                |             |                       |                 |             |                  |                                        |             |          |
| Giảm tiền:                                                      |                           |               | 178.0     | 00 🔽 = %          | 5 🔽                           |             | -              |             | 1                     |                 | 1           | -                |                                        |             |          |
| Tống tiên:                                                      |                           | 3.            | 392.0     | 00 🔄 🗖            | Nhân học                      |             | 1              | 5           | 16                    |                 | 1           | 17               |                                        |             |          |
| ing som                                                         |                           | -             |           |                   |                               | E           | Cập n          | hật 🕽 🗄     | Cập nhật và t         | thu phí         |             | Thu phí          |                                        | Đóng        |          |
|                                                                 |                           |               |           |                   |                               | 1.000       |                | -           |                       | -               | 1           | /                | 11 S S S S S S S S S S S S S S S S S S |             | -        |

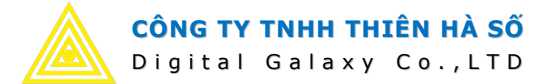

## 7. Quản lý thu phí:

- Tổng hợp tìm kiếm phiếu thu, thêm xóa sửa phiếu thu: Ta thực hiện như sau:
  - $\circ$  1. Vào tab menu Tài chính → 2. Tổng hợp thu.
  - 3. Chọn các điều kiện lọc để tìm kiếm thông tin phiếu.
    - Có thể nhấn F12 để bỏ các điều kiện lọc về trạng thái chọn tất cả.
    - Lưu ý chọn chi nhánh ở trên, là chi nhánh của lớp mà học viên đang học.
       Nếu phiếu thu cho những học viên chưa xếp lớp thì không nên chọn trường này khi tìm phiếu.
    - Chi nhánh ở dưới là Chi nhánh thu: nghĩa là nơi lập phiếu thu tiền này.
  - $\circ$  4. Nhấn nút Tìm kiếm → để lọc thông tin.
  - $\circ$  5. Nhấn nút Thêm → để tạo phiếu thu mới.
  - $\circ$  6. Chọn dòng phiếu thu cần sửa → nhấn nút Sửa → sửa thông tin phiếu thu.
  - $\circ$  7. Chọn dòng phiếu thu cần xóa → nhấn nút Xóa → xóa phiếu thu đang chọn.
  - o 8. Tích chọn vào dấu tích này, để đánh dấu các phiếu thu cần in danh sách → nhấp chuột phải lên dữ liệu → 10. Chọn menu Danh sách phiếu → Chọn mẫu.
  - 9. Ta có thể quét tô chọn các dòng cần in → nhấp chuột phải → chọn menu Chọn hoặc Bỏ chọn → để chọn nhiều dòng dữ liệu một lúc.

| ~              |                   |              |          |               |         |                                          | Tổng     | g hợp thu - Diga | alaxy SIMA.NET 2016 - administrator                              |                                  |                  |                  | <u> </u>      |             | ×        |
|----------------|-------------------|--------------|----------|---------------|---------|------------------------------------------|----------|------------------|------------------------------------------------------------------|----------------------------------|------------------|------------------|---------------|-------------|----------|
|                | Danh mục chung    | Học viê      | 'n       | Chă           | m sóc k | hách hàng                                | Thorn    | hóa biếu K       | tho hàng (Tài chính 1) Hệ thống                                  | Tiện ích                         |                  |                  |               |             |          |
| Nhóm khoản t   | nu Nhóm khoản chi |              |          | 6             | 60      |                                          |          | Tổng hợp thu     |                                                                  |                                  |                  |                  |               |             |          |
| Khoản thu      | Khoản chi         | Tài khoản    |          |               | -       | 41                                       |          | Tổng hợp chi     |                                                                  |                                  |                  |                  |               |             |          |
| Số thu         | Số chi            |              | Phiếu    | thu I         | Phiếu d | hi Phiếu đ                               | nuyến    | Tống hợp chuyến  | Danh sách Danh sách nợ Tốn<br>khoản pôp bọc phí tiếp mụa bàng th | ig hợp Bảng ki<br>u chi tiết thu | ê chi Thống kê   |                  |               |             |          |
|                | Danh mục          | <b>F</b> 24  | congr    | néb           | Thu ch  | ni ni ni ni ni ni ni ni ni ni ni ni ni n | 51 F21   | 2.1. 7           | Báo cáo                                                          | a can accure                     | Fy -             |                  |               |             |          |
| Tổng hợp th    | 1U 🔀              |              |          |               |         |                                          |          |                  |                                                                  |                                  |                  |                  |               |             | ×        |
| Tîm kiếm       |                   |              | *        | ~             | $\sim$  | 20                                       | < _      |                  |                                                                  |                                  |                  |                  |               |             |          |
| Nhóm CT:       | Anh Văn           |              | P Ch     | i nh          | ánh củ  | ùa lớp.                                  | 2        | PHIẾU T          | HU                                                               |                                  |                  | SIN              | H VIÊN        |             | <u>^</u> |
| Chương trình   | :Chon             |              | Kh       | i họ<br>n thì | c viên  | đã phân<br>tược                          | Jày thu  | Số tiên          | Lý do thu                                                        | Họ đệm                           | Tên              | Lớp              | Cấp độ        | Chương t    | rìni     |
| Cấp đô:        | Chon              |              |          | p un          | more    |                                          |          |                  |                                                                  |                                  |                  |                  |               |             | _        |
| Chi nhánh:     | Chon              |              | <b>.</b> | 2             | 1       | 000657                                   | 13/03/2  | 100.000          | Lệ phí XL IELTS                                                  | Nguyễn Minh                      | Tuyền            |                  | IELTS Exam    | IELTS       |          |
|                | Chộn              |              |          | 2             |         | 000658                                   | 13/03/2  | 4.750.000        | Lệ phí thi IELTS                                                 | Bùi Xuân                         | Lộc              |                  |               |             |          |
| Lop nộc:       | Cnon              | 3            |          | 3             |         | 000367                                   | 13/03/2  | 225.000          | Hàng đã xuất: [PX-01885] -Straight F                             | TVDT                             | PVT              |                  |               |             |          |
| NV tư vấn:     | Chọn              | 6            |          | 4             | •       | 000128                                   | 13/03/2  | 5.640.000        | Học phí lớp đặc biệt, 12 giờ giáo viên V                         | Lý Bích                          | Hạnh             |                  |               |             |          |
| Tiên mặt       | 🔿 Chuyển khoản    | 🔿 Tấ cả      |          | 5             |         | 000129                                   | 13/03/2  | 3.570.000        | Học phí lớp Bambi 1                                              | Lê hoàng                         | Thêm             | F8               | Bambi 1       | Bambi Ter   | ddy      |
| Nhóm k thu:    | Chon              | B            |          | 6             | V       | 000659                                   | 13/03/2  | 50.000           | Lệ phi XL Teen + IC                                              | Trần Thị 🐨                       | Vás              | EA               |               |             |          |
| Milon Kichu.   | chộn              |              |          | 7             |         | 000130                                   | 13/03/2  | 2.770.000        | Học phi lớp Pecan BA                                             | Vó Bich                          | Cân a billio     | F4               | IC Beginner A | IC          |          |
| Khoan thu:     | Chọn              |              | <u> </u> | Chi           | nhánl   | h lập phi                                | ếu thu:  | 500.000          | Học phi lớp IC Beginner A                                        | Phạm Th                          | Sua phieu        | F2               | IC Beginner A | IC          |          |
| Từ ngày:       | 13/03/2017        |              |          | use           | r ở ch  | i nhánh i                                | nào thu  | 3.594.000        | Học phi lớp DOLPHIN S2                                           | Nguyen                           | Danh sách phi    | ếu thu 🔸         | Danh sác      | h phiếu     |          |
| Đến ngày:      | 12/04/2017        |              |          | the           | o chí r | nhánh đó                                 | 1 4012/2 | 3.705.000        | Hoc philop DOLPHIN S2                                            | Nguyên                           | Xuất excel       | Ctrl+E           | Theo sổ t     | hu 10       |          |
| Chi nhánh th   | u:Chon            | V            |          |               |         | 000661                                   | 13/03/2  | 4 750 000        | Lê obî thi TELTS                                                 | Lutu Pha                         | Nạp lại          | F5               | Theo ngà      | у           |          |
| Sidema         | O Dhiffis house   | O Tất cả     |          | 12            |         | 000662                                   | 13/03/2  | 3.008.000        | Hoc phi lớp Puppy B1: Hàng đã xuất: [                            | Nouvễ                            | Chon             |                  | Bambl         | Bambi Ter   | ddy      |
| Ju uụng        |                   | - Hat da     |          | 14            |         | 000299                                   | 13/03/2  | 120,000          | Hàng đã xuất: [PX-01892] -áo thun đó                             | Lê Ngu                           | Bồ chon          |                  | Movers 1      | Movers      | s        |
| 4Tim k         | iếm Thê           | m phiếu 5    |          | 15            |         | 000300                                   | 13/03/2  | 3.105.000        | Hoc phí lớp IC Beginner A; Hàng đã xu                            | Trần Thi                         |                  |                  | IC Beginner A | IC          |          |
|                |                   |              |          | 16            |         | 000663                                   | 13/03/2  | 200.000          | Lệ phí thi thử IELTS (Writing + Speaking)                        | Lưu Phạ 🙆                        | Đóng             | Ctrl+X           |               |             |          |
| Sửa ph         | niếu 🚺 🕷 🗴        | (oá 7        |          | 17            |         | 000368                                   | 13/03/2  | 3.392.000        | Học phí lớp AVOCADO PrB                                          | Lê Văn                           | Minh             | AVOCADO Pri      | B IC Pre-Inte | IC          |          |
| 8              | Đóng              |              |          |               |         |                                          |          | 2.782.364        |                                                                  |                                  |                  |                  |               |             |          |
|                |                   |              | <        |               |         |                                          |          | Ш                |                                                                  |                                  |                  |                  |               | 1           | >        |
| Data Connected | d: SIMA-DEMO For  | m: frmReceip | ptList   | 1             |         |                                          |          |                  |                                                                  |                                  | 🎱 6 🛏 Sắp tới ng | ày thi giữa kỳ - | Mongolia K0   | Lịch công v | /iệc .:: |

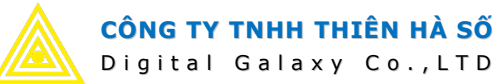

- Lập phiếu thu học phí: có 3 cách lập phiếu thu mới như sau:
  - Cách 1: vào Tổng hợp thu rồi nhấn nút Thêm mới (đã hướng dẫn ở trên).
  - $\circ$  Cách 2: vào tab menu Tài chính → Phiếu thu tổng hợp.
  - Cách 3: vào tab menu Học viên → Đăng ký khóa học → tìm tới dòng đăng ký cần thu → Xem chi tiết thông tin đăng ký. Ở màn hình này ta nhấn nút Thêm phiếu thu (lúc này hệ thống tự động lập phiếu thu cho hồ sơ học viên đang chọn).
  - Nhập đầy đủ thông tin phiếu thu:
    - 1. Chọn quyển sổ → Số phiếu sẽ tự động nhảy theo quyển sổ, theo quy tắc số bắt đầu kết thúc đã cấu hình trong danh mục Quyển sổ thu.
    - 2. Nhập tên, hoặc mã số học viên → nhấn phím tab tới: lúc này hệ thống từ dò tìm học viên theo tên hoặc mã đã nhập. Nếu tìm không thấy thì hệ thống tự động mở màn hình tìm kiếm học viên.

Lưu ý: cũng có thể chủ động nhấn nút Tìm kiếm để tra cứu học viên.

- 3. Chọn chi nhánh thu: là chi nhánh lập phiếu thu này. Chọn Tài khoản: là số tiền thu sẽ được ghi tăng vào tài khoản ví tiền nào. (có thể quản lý danh mục này trong phần danh mục)
- 4. Tích chọn các nội dung cần thu đã được hệ thống tải lên.
- 5. Có thể nhập số tiền thu. Việc này cho phép lập phiếu thu với số tiền ít hơn số tiền cần thu của nội dung đó. Ví dụ như khi ta cần chia học phí ra thu thành nhiều đợt. Lúc này khi ta lập phiếu thu tiếp theo, số tiền cần thu sẽ tự động trừ đi số tiền đã thu trước đó.
- 6. Nếu nội dung thu không nằm trong danh mục đã tạo → ta tích chọn vào Thu ngoài danh mục → sau đó nhập số tiền, nội dung vào mục Tổng tiền, Lý do.
- 7. Nhấn nút Lưu phiếu thu  $\rightarrow$  Cập nhật phiếu.
- 8. Nhấn nút In phiếu → để Cập nhật phiếu, đồng thời in phiếu ra máy in.
- 9. Có thể tích chọn vào nút Thêm liên tục  $\rightarrow$  để tạo phiếu thu liên tục.
- Lưu ý: Khi sửa phiếu thu thì hệ thống ràng buộc không cho chọn lại hồ sơ học viên, vì lý do không thể sửa phiếu thu từ học viên này sang học viên khác được. Nếu trường hợp làm sai, có thể sửa phiếu sang trạng thái hủy, hoặc xóa hẳn phiếu thu này đi, lập lại phiếu thu khác.

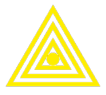

| D | i | g | i   | t | а | L   | G | а | I | а | х | У | С | o | , | L | т | D |  |
|---|---|---|-----|---|---|-----|---|---|---|---|---|---|---|---|---|---|---|---|--|
| _ |   | 3 | ÷., | - | - | · · | _ | _ |   | - |   | ' | _ | _ |   | _ |   | _ |  |

| ΡΗΙΕ̈́υ ΤΗυ ΤΌ         | NG Hợp                                              |                          |            |                     |                     |                   | x            |
|------------------------|-----------------------------------------------------|--------------------------|------------|---------------------|---------------------|-------------------|--------------|
| Quyến số:<br>Sõ phiếu: | PT-VTS-2017 - Số bắt đầu: 0<br>000683 1 Ngày thu: 1 | 000001<br>14/03/2017 -   |            | 🔲 Đã hủy ph         | iếu                 |                   |              |
| Họ và tên:             | Hà Ngọc Lan Anh                                     | Mã số:                   | VTS-08     | -00045              |                     |                   | 2 🔍 Tra cứu  |
| Ngày sinh:             | 22/08/2001 Giới tính: Nữ                            | Lớp học:                 |            |                     |                     |                   |              |
| 7ống tiền:             | 6.435.000 - Bằng chữ: S                             | Sáu triệu bốn trăm ba    | mươi lăm   | ngàn đồng.          |                     |                   | Chuyến khoản |
| Lý do: 6               | Học phí lớp Canada 51; Hàng đã xuất: [P             | X-00290] -Ielts Intro    | _SB, Ielts | Chi nhánh: Vố       | Thị Sáu             |                   | •            |
| Ghi chú:               | giảm 5'% hv cũ đóng canada F1 + ielts f             | foundation đủ bộ         |            | Tài khoản:C         | ìhọn                |                   | 3.           |
| Nhóm khoản th          | u:Chọn                                              |                          | - (        | 6<br>Thu ngoài danh | nmục                |                   |              |
| Chop                   | ▼ Khoản                                             | thu                      |            | Nhóm khoản          | Số tiền dự kiến thu | số tiên thu       | <u>^</u>     |
| 1 📝                    | Hàng đã xuất: [PX-00290] -Ielts Intro_SB,           | , Ielts Intro_WB         |            | Bán hàng            | 260.000             | 260.000           |              |
| > 2 ☑                  | Học phí lớp Canada F1                               |                          |            | Học phí             | 6.175.000           | 6.175.000         | =            |
| 3                      | 4 Hàng đã xuất: [PX-01861] -Ielts Foundatio         | on_SB, Ielts Foundation_ | WB         | Bán hàng            | 260.000             | -                 |              |
| 4                      | Lệ phí thi IELTS                                    |                          |            | Khác                | 4.750.000           | \ °/              |              |
| 5                      | Lệ phí thi thử IELTS (Writing + Speaking)           |                          |            | Khác                | 200.000             | $\langle \rangle$ |              |
| 6                      | Lệ phí XL IELTS                                     |                          |            | Khác                | 100.000             |                   | -            |
| 🙆 Làm lại              | Lưu phiếu thu 🗍 🗆 Thêm liên tục                     | c                        |            |                     |                     | G                 | In phiếu     |

| báo cáo                           | alassand Defeats Filt                                                                                                    |                                                                                   |                                             |                        |                                                                                                    | E              |
|-----------------------------------|----------------------------------------------------------------------------------------------------|-----------------------------------------------------------------------------------|---------------------------------------------|------------------------|----------------------------------------------------------------------------------------------------|----------------|
|                                   | ackground <u>K</u> erresn <u>F</u> ait                                                                                     | 2 100%                                                                            | €  4 4                                      | D D P                  | 🍇 🖹 🖬 🕶 🕶 😵 🗸                                                                                       |                |
| Vietnam - A<br>Name(H<br>Class(Ld | viETNAM<br>TÂP<br>và Tên): Trần Thị Thằm<br>ip): Jackfruit BA Ad<br>compt (fái tến chu): 3 105 000                         | I-AMERICA ED<br>ĐOÀN GIÁO D<br>RECEIP<br><i>(PHIẾU TI</i><br>dress(Địa chi): P.Tá | DUCATION<br>ŲC VIỆT M<br>T<br>HU)<br>m Hiệp | GROUP<br>IŶ            | Date(ngày): 13/03/2017<br>Code( Mã sô): PT-DKH-2<br>Symbol(Ký hiệu): DKH-2017<br>Series(Sô): 000300 | 7<br>2017<br>7 |
| No.<br>(STT)                      | Detail<br>(Khoán thu)                                                                                                    | Số lượng<br>(Quantiny)                                                            | Đơn giá<br>(Price)                          | Thành tiến<br>(Amount) | Remarks<br>(Ghi chú)                                                                                |                |
| 1                                 | Học phíJackfnit BA                                                                                                    | 1                                                                                 | 2.770.000                                   | 2.770.000              |                                                                                                    |                |
| 2                                 | Straight Forward Begin_SB                                                                                                  | 1                                                                                 | 250.000                                     | 335.000                |                                                                                                    |                |
| 3                                 | Straight Forward Begin_WB                                                                                                  | 1                                                                                 | 25.000                                      | 335.000                |                                                                                                    |                |
| 4                                 | USB                                                                                                    | 1                                                                                 | 60.000                                      | 335.000                |                                                                                                    |                |
|                                   | Total(Tổng tiền thu)                                                                                                    |                                                                                   |                                             | 3.775.000              |                                                                                                    |                |
| Inwords<br>Remark<br>(Ng          | (Băng chữ): Ba triệu một trăm linh năm<br>s(Ghi chú): Học viên mói, Dự kiên kha<br>Payer Recei<br>gười nộp tiền) (Người nh | ngàn đông.<br>i giảng BA 10/4/2017, 1<br>iver<br>iận tiền)                        | 72-4-6, 19:30-21:1<br>Сазый<br>(Thủ qu      | 00.<br>er<br>ıÿ)       | Manager<br>(Giám đốc)                                                                               |                |
| Tr                                | ân Thị Thăm Nguyễn Y                                                                                                    | Yên Nhi<br>Tuition fee will be not                                                | n-refundable                                |                        |                                                                                                    |                |
|                                   | website: www.vmg.edu.vn/                                                                                                   | email: info@vm                                                                    | ig.edu.vn                                   |                        | facebook: AnhNgıVietMy                                                                              |                |
|                                   |                                                                                                    |                                                                                   |                                             |                        |                                                                                                    |                |
| of 2                              |                                                                                                    |                                                                                   |                                             |                        | 100% 📄 💳 🗖                                                                                          | _              |

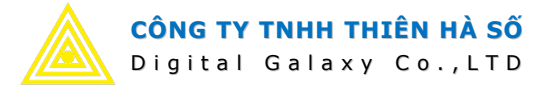

#### 8. Phân lớp học viên:

- Bước này chỉ thực hiện khi đăng ký khóa học mà chưa chọn lớp cho học viên.
- Cách làm như sau:
  - $\circ$  1. Vào tab menu Học viên → 2. Phân lớp học viên.
  - 3. Chọn cấp độ, chi nhánh (mục này bắt buộc)
  - 4. Nhấn nút Tìm kiếm để tải dữ liệu.
  - 5. Danh cách các lớp học thuộc cấp độ và chi nhánh đang chọn ở mục 3 sẽ xuất hiện → nhấp chuột chọn tới lớp học cần phân học viên vào → khi đó, danh sách học viên đã phân vào lớp được chọn sẽ hiển thị ở danh sách bên dưới.
  - o 6. Tích chọn những học sinh cần phân vào lớp → 7. nhấn nút > để bố trí những học viên này vào lớp đang chọn ở mục số 5.
  - 7. Tại cụm các nút này có thể chuyển hồ sơ vào lớp hoặc chuyển hồ sơ ra khỏi lớp đang chọn.
  - $\circ$  8. Nhấn nút Cập nhật → để lưu trữ thông tin.
- Lưu ý: nếu ở bước 5 (đăng ký học viên) ta đã thực hiện chỉ định lớp học rồi, thì ở bước này không cần thực hiện.

|                     | •                |                              |                              |                | Tổ c         | hức lớp học        | - Digala         | axy SIM  | A.NET 2  | 2016 - adı | ninistrator     |               |            |              | <u> </u>    |            | ×        |
|---------------------|------------------|------------------------------|------------------------------|----------------|--------------|--------------------|------------------|----------|----------|------------|-----------------|---------------|------------|--------------|-------------|------------|----------|
| 0                   | D                | anh muc chung                | Học viên                     | Chăm số        | c khách hàng | ) Thời kh          | nóa biểu         | ı k      | tho hàng | ) Tà       | i chính H       | ệ thống       | Tiện íd    | ı            |             |            |          |
|                     | %                | 2                            |                              |                |              | 6                  | \$               | 🕨 Tống   | hợp hoà  | in phí     |                 |               |            |              |             |            |          |
| Hồ sơ<br>học viên k | Đãng l<br>khóa h | (y) Tổ chức Tổ<br>ọc lớp học | ng hợp thông<br>tin học viên | Điểm danh      | Điểm thi     | Hoàn phí Bải<br>họ | o lưu 🧉<br>c phí | 🍃 Tống   | hợp bảo  | lưu học p  | hí              |               |            | Danh         | sách lớp h  | ọc đang    |          |
|                     |                  | Học viên                     | rs f                         | Diểm danh 😼    | Học tập 😼    |                    | Qu)              | /ết định |          |            | r <u>s</u>      |               |            | mở ci        | ùa cấp độ v | à chi      |          |
| Tổ chức             | lớp h            | ọc 🔀                         |                              |                |              |                    |                  |          |          |            |                 |               |            | nhánh        | n đang chọ  | n )        | ×        |
| THÔNG TI            | N HỌC            | VIÊN                         |                              |                |              |                    |                  |          | LÓP HO   | <u>p</u> C |                 |               |            | $\sim$       | 1           |            |          |
| Nhóm C              | T:               | Anh Văn                      | 2                            | Ngày đăn       | ig ký từ:    |                    |                  |          |          | Mã L       | ớp Tên l        | .ớp Tỉnh      | trang      |              |             |            |          |
| Chương              | trình:           | Kindergart                   | en 🔽                         | Đến ngà        | y:           | 1.00               | _                |          | ₩199     |            |                 | -             | -          | -            |             |            |          |
| Cấp đô:             | /                | Kindergart                   | en 1                         | N              |              |                    | ). Tîm k         | iếm 4    |          | 1116-G     | alilei 1 Galile | i 1 Dã hoà    | in tất     | 5            |             |            |          |
| Nơi đặng            | hí.              | Đồng Khởi                    | 3                            | )              |              |                    |                  | _        | 2        | Tes        | a Tea           | t Dühoa       | n tat      |              |             |            |          |
| nordang             |                  | Ibolig faith                 |                              | 1              |              |                    |                  |          | 3        | 0317- Pic  | asso 1 Picass   | o 1 Dự kiếr   | n mở mới   |              |             |            |          |
| d                   | họn              | Mã học viên                  | Họ                           | Tên            | Giới tính    | Ngày sinh          | Điệi             |          |          |            |                 |               |            |              |             |            |          |
| ₩ 195               |                  |                              |                              |                |              |                    |                  |          |          |            |                 |               |            |              |             |            |          |
| +1                  |                  | DKH-01-00057                 | Nguyễn Lương                 | Minh Thư       | Nữ           | 26/01/2012         | 0914             |          |          |            |                 |               |            |              |             |            |          |
| 2                   |                  | DKH-01-00059                 | Lê Đoàn Minh                 | Khang          | Nam          | 24/12/2012         | 0167             |          |          |            |                 |               |            | - (          | 8           | 1          |          |
| 3                   | -                | DKH-01-00062                 | Phạm Hoài Khá                | inh An         | Nữ           | 17/03/2012         | 0977.            | >>       | <u>۱</u> |            |                 |               |            |              | 🔚 Cập nh    | ât 🧕 Đ     | óng      |
| 4                   | •                | DKH-01-00063                 | Phạm Quang                   | Huy            | Nam          | 24/08/2012         | 0976:            |          |          | Chon       | Mã học viên     | Ho            | Tên        | Giới tính    | Ngay sinh   | Điện thoại | Tru      |
| 5                   |                  | DKH-01-00067                 | Lâm Tưởng                    | An             | Nam          | 08/03/2011         | 09136            | -        | ELOC     |            | Harrige vien    | Thộ -         | 1.0011     | Giorann      | rigo) onni  | Diçir dibû | ind      |
| 6                   |                  | DKH-01-00072                 | Nguyễn Vũ Hoa                | ài Thương      | Nữ           | 31/10/2012         | 0907:            | <        | 1.55     |            |                 | Hoàng Báo     | Mar        | NP           | 17/09/2012  | 008060000  | 7        |
| 7                   |                  | DKH-01-00075                 | Phạm Lê Đông                 | - Quân         | Non          | 01/01/2013         | 1                |          |          |            | DNTV20160622    | Hồ Sắm        | Curàna     | Nam          | 01/03/2012  | 0934076770 |          |
| 8                   |                  | DKH-01-00079                 | 📕 Danh sáo                   | ch học viêr    | n đã         | 12/01/2013         | 0933             | <<       | 2        |            | DKH-01-00058    | Pham Thảo     | Naoc       | Nir          | 27/04/2011  | 0949103554 | 1        |
| 9                   |                  | DKH-01-000                   | 👝 đăng ký                    | học chưa s     | iếp lớp      | 1/11/2012          | 0987:            | $\smile$ | 5        |            | 5141 51 55555   | r nạm mao     | Ngộc       | THU .        | 2710 112011 | 001010000  | -        |
| 10                  |                  | DKH-01-00082                 | ~                            |                |              | 14/09/2013         | 0917             |          |          |            |                 | Dani          | n sách     | học viên     | đã          |            |          |
| 11                  |                  | DKH-01-00084                 | Ng Thành                     | Dạt            | Nam          | 24/12/2011         | 0937             |          |          |            |                 | phâr          | n vào le   | ớp đang (    | chọn        |            |          |
| 12                  |                  | DKH-01-00088                 | Hoàng Lê Bảo                 | Ngân           | Nữ           | 19/11/2012         |                  |          |          |            |                 | -             | -          |              |             |            |          |
|                     |                  |                              | Ш                            |                |              |                    | >                |          | 3        |            |                 |               |            |              |             |            |          |
| Data Conne          | ected:           | thienhaso_SIM/               | A_VietMy Form:               | frmRegisterCla | ass          |                    |                  |          |          |            | 2               | 3⊷ Sắp tới ng | gày thi gi | íữa kỳ - NEW | ZEALAND P0  | Lịch công  | việc .:: |

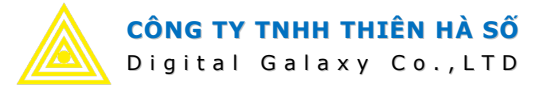

#### 9. Điểm danh học viên:

- Có 2 cách điểm danh: 1 là điểm danh trên phần mềm, 2 là điểm danh trực tuyến trên cổng thông tin điện tử.
- Điểm danh trên phần mềm thực hiện như sau:
  - $\circ$  1. Vào tab menu Học viên → 2. Điểm danh.
  - 3. Chọn các điều kiện tìm kiếm.
  - $\circ$  4. Nhấn nút Tìm kiếm → để lọc dữ liệu.
  - $\circ$  5. Nhấp chuột phải lên dữ liệu → chọn các chức năng thao tác.
    - 6. Chọn đi học tất cả.
    - 7. Chọn nghỉ học tất cả.
    - 8. Bỏ chọn đánh dấu, trạng thái như chưa điểm danh.
  - Lưu ý: Có 3 trạng thái chính của việc chuyên cần: X\_Đi học, P\_có phép, K\_Không phép.

| ~                             |                             |                               |       |          |                    | Điể             | m danh - Digalaxy SIM                                   | A.NET 201             | 6 - admir      | istrator |          |          |            |          |     | _         |            | ×     |
|-------------------------------|-----------------------------|-------------------------------|-------|----------|--------------------|-----------------|---------------------------------------------------------|-----------------------|----------------|----------|----------|----------|------------|----------|-----|-----------|------------|-------|
|                               | anh mục chung               | g 1Học                        | viên  | Ch       | iăm sóc khách hàng | Thờ             | ii khóa biểu Kho hà                                     | ng T                  | ài chính       | Hệ thố   | ing      | Tiện ích |            |          |     |           |            |       |
| Hồ sơ Đăng<br>học viên khóa h | ký Tổ chức T<br>học lớp học | Tổng hợp thôi<br>tin học viên | ing ( | Điếm d   | anh Diếm thi       | (S)<br>Hoàn phí | Sảo lưu 🚈 Tổng hợp h<br>Bảo lưu 🚈 Tổng hợp b<br>học phí | oàn phí<br>ảo lưu học | phí            |          |          |          |            |          |     |           |            |       |
|                               | Học viên                    |                               | Ð     | )iëm dar | ĩh w Học tập w     |                 | Quyết định                                              |                       | r <sub>3</sub> |          |          |          |            |          |     |           |            |       |
| Điểm danh                     | ×                           |                               |       |          |                    |                 |                                                         |                       |                |          |          |          |            |          |     |           |            | ×     |
| Tîm kiếm                      |                             | ~                             |       |          |                    |                 |                                                         |                       |                |          |          |          |            |          |     |           | _          |       |
| Nhóm CT:                      | Anh Văn                     | $\wedge$                      |       |          |                    | SINH V          | IÊN                                                     | 12/04                 | 13/04          | 14/04    | 15/04    | 16/04    |            |          |     | TÕNG      |            |       |
| Chương trình:                 | Chon                        |                               |       |          | Họ đệm             | Tên             | Điện thoại                                              | Thứ 4                 | Thứ 5          | Thứ 6    | Thứ 7    | Chủ Nhật | Có mặt     | CP       | KP  | Tống vằng | Tổng giờ h | iọc 💻 |
| Cấn độ:                       | Chon                        |                               |       | ₩995     |                    |                 |                                                         |                       |                |          |          |          |            |          |     |           |            |       |
| cap uç.                       | Crigit                      | - 2                           |       | 1        | Nguyễn Thúy        | Anh             | 01647199003                                             | Х                     |                | X        |          |          | 2          |          |     |           |            | 2     |
| Chi nhanh:                    | Đông Khơi                   | 3                             |       | 2        | Hoàng Mai          | Hân             | 0943015465                                              | Х                     |                | Х        |          | /        | 5 2        |          |     |           |            | 2     |
| Lớp học:                      | Chọn                        |                               |       | 3        | Đoàn Trung         | Hiếu            | 0983884702                                              | Х                     |                | ×        |          | /        | 2          |          |     |           |            | 2     |
| Từ khoá:                      |                             |                               |       | ▶ 4      | Nguyễn Anh         | Huy             | 01298950569                                             | Х                     |                | Р        |          |          | Cân nhật   |          | 12  |           |            | 2     |
| Từ ngày:                      | 12/04/2017                  |                               |       | 5        | Trần Phương        | khanh           | 0937709592                                              | Х                     |                | Х        |          | / ··· ·  | cáb unác   |          | Ĩ.  | _         |            | 2     |
| ຄິດ ຄຸດວ່າ:                   | 16/04/2017                  |                               |       | 6        | Nguyễn Hữu Ho      | Long            | 01237206190                                             | К                     |                | К        |          |          | Đi học tất | cả (     | P \ | 1         |            | 2     |
| ben ngay.                     | 10/04/2017                  | V                             |       | 7        | Nguyễn Thị Hải     | Phương          | 0916160897                                              | X                     |                | X        |          |          | Nghỉ học t | tất cả   | 7   |           |            | 2     |
| -                             | 📃 Hiến thị tấ               | ất cả ngày                    |       | 8        | Dương Ngọc Như     | Quỳnh           | 01258448917                                             | X                     |                | К        |          |          | Bỏ đánh d  | ấu tất ( | cả  | 8         |            | 2     |
| 6 4                           | $\rightarrow \epsilon$      |                               |       | 9        | Phan Nguyễn Tấn    | Triều           | 01649532639                                             | X                     |                | Р        |          | 8        | Xuất excel | Ctr      | 1+E |           |            | 2     |
| Tim kië                       | • <b>•</b>                  | Cặp nhật                      | 3     | 10       | Đô Đức             | Việt            | 01646283574                                             | X                     | -              | X        |          | -        | In         |          | 1   |           |            | 2     |
| 🗂 In                          | 8                           | Đóng                          |       | 11       | Lê Ngọc            | Anh             | 0967701586                                              |                       | X              |          | X        | 20       | Nan lai    |          |     |           |            | 2     |
|                               |                             |                               |       | 12       | Lê Nguyên Khánh    | Hưng            | 0903301769                                              |                       | X              |          | X        |          | radh idi   |          | 1   |           |            | 2     |
|                               |                             |                               |       | 13       | Lë Ngö Bào         | Ngọc            | 0918488450                                              |                       | X              |          | X        |          | Đóng       | Ctr      | ÷Χ  |           |            | 2     |
|                               |                             |                               |       | 14       | Ngô Đức            | Tam             | 0918535351                                              |                       | X              |          | P        |          | 2          | 1        | -   | _         |            | 2     |
|                               |                             |                               |       | 15       | Nguyen Xuan        | inai            | 0902553785                                              |                       | *              |          | <u> </u> |          | 2          |          |     |           |            | 2     |
|                               |                             |                               |       | 16       | Bui Thị Phương     | Tháo            | 0993005000                                              |                       | *              |          | X        |          | 2          |          |     |           |            | 2     |
|                               |                             |                               |       | 17       | Nguyen fran Linh   | irang           | 0985325119                                              |                       | A              |          | ×.       |          | 2          |          |     |           |            | -     |
|                               |                             |                               |       | 18       | Le DUIC NOOC       | Ann             | 0313408801                                              |                       |                |          |          | 0        | 1          |          |     |           |            |       |

o 9. Nhấn nút Cập nhật → lưu dữ liệu điểm danh học viên.

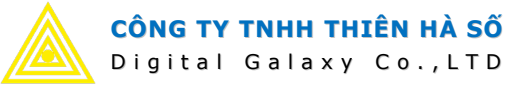

#### **10.** Quản lý điểm học viên:

- Mỗi cấp độ học theo từng chương trình đạo tạo phải có công thức tính điểm riêng. Công thức tính điểm này đã được cài đặt trừ trước. Khi tạo danh mục Cấp độ, ta phải chọn công thức tính điểm áp dụng cho cấp độ đó.
- Điểm học viên Anh Ngữ thường gồm các phần chính: Điểm giữa kỳ, Điểm cuối kỳ, Điểm bài tập về nhà, Tổng kết cuối khóa.
- Cách thực hiện như sau:
  - $\circ$  1. Vào tab menu Học viên → 2. Điểm thi.
  - $\circ$  3. Chọn các điều kiện tìm kiếm. Lưu ý: bắt buộc chọn Cấp độ.
  - $\circ$  4. Nhấn nút Tìm kiếm → tải dữ liệu.
  - $\circ$  5. Nhập điểm bằng số tự nhiên từ 0 − 100 → nút cập nhật sẽ sáng lên.
  - $\circ$  6. Nhấn nút Cập nhật → lưu trữ dữ liệu.
  - o 7. Tích chọn các dòng học viên cần in bảng điểm → 8. Nhấp chuột phải và chọn mẫu cần in.

| ♥               |                   | $\frown$                | 2        |          |               | Điểm thi           | Digalaxy S | SIMA.NET 20   | )16 - adm | inistrator |        |          |               |              |            |           |        |            | ×      |
|-----------------|-------------------|-------------------------|----------|----------|---------------|--------------------|------------|---------------|-----------|------------|--------|----------|---------------|--------------|------------|-----------|--------|------------|--------|
|                 | Danh mục chung    | Học viên                | Ch       | ăm sóc k | hách hàng     | Thời khóa biểu     | Kho hàn    | g Tài c       | hính      | Hệ thống   | Tiệr   | n ích    |               |              |            |           |        |            |        |
| 2 %             |                   |                         |          | 2        | ¥) (§         | 🚯 🛥 т              | ống hợp ho | àn phí        |           |            |        |          |               |              |            |           |        |            |        |
| học viên khóa l | học lớp học tir   | g nợp thông<br>học viên | Diem da  | ann      | biem thi Hoan | học phí            | ống hợp bả | o lưu học phí |           |            |        |          |               |              |            |           |        |            |        |
|                 | Học viên          | rs E                    | Diếm dan | ih r⊾ Họ | c tạp 🤹       | Quyết đ            | inh        | 15 <u>1</u>   |           |            |        |          |               |              |            |           |        |            |        |
| Điểm thi 🔛      |                   |                         |          |          |               |                    |            |               |           |            |        |          |               |              |            |           |        |            | ×      |
| Tîm kiếm        |                   |                         |          |          |               |                    |            |               |           |            |        |          |               |              | _          |           |        |            |        |
| Nhóm CT:        | Anh Văn           |                         |          | NHÓM     |               | STUDENT            |            | MIDT          | RM        | FINA       | NL .   | BC       | NUS           | COURSE       | RESU       | SUM       | MARY   | NOTE       |        |
| Chương trình:   | Kindergarten      |                         |          | Chọn     | Mã HV         | Họ đệm             | Tên        | Listening     | Verbal    | Listening  | Verbal | Homework | Participation | Midterm      | Final      | Total     | Grade  | Note       |        |
| Cấp độ:         | Kindergarten 2    |                         | ₩995     | Å        |               |                    |            |               |           |            |        |          |               |              |            |           |        |            | -      |
| Chi nhánh:      | Chon              | 3                       | 19       | 1-1      | DNIII20160    | Nguyen Quoc        | Kiệt       | 18            | 20        | 10         | 19     | 5        | 5             | 18,8         | 64,8       | 93,50     | Excell | 3 rd rank  | :      |
| Lớp học:        | Chon              |                         | 20       |          | DNIII20160    | Kim Ngọc Hoàng     | Mv         | 19            | 18        | 5 18       | 15     | 5        | 5             | 18.5         | 57.8       | 86,250    | Good   |            |        |
| Từ khoả:        |                   | \ 7                     | 22       | 7        | DNIII20160    | Nguyễn Xuân        | Phú        | le le         | 18        | 17         | 16     | 4        | 3             | 18,3         | 57,8       | 83,0      | Good   |            |        |
|                 |                   | $\sim$                  | ▶ 23     |          | LTH-01-00018  | Dham Thi Anh       | Thur       | 19            | 10        | 18         | 20     | 5        | 4             | 19           | 66,5       | 94,50     | Excell | 1 st rank  | :      |
| 0 4 Tim kié     |                   | So phật 6               | 24       |          | окн-          | ap nhạt            | F2         | 15            | 14        |            |        |          |               | 14,5         |            | 14,50     | Poor   |            |        |
|                 |                   | ap mar o                | 25       | 4        | DKH- 👗 XO     | ba diem            | F4         | 18            | 13        |            |        |          |               | 15,5         |            | 15,50     | Poor   |            |        |
| in In           |                   | Đóng                    | 26       |          | DNIV E Xu     | uất excel Ct       | trl+E      | 19            | 15        |            |        |          |               | 17           |            | 17,00     | Poor   |            |        |
|                 |                   |                         | 27       |          | DKH OKH       | ap lai             | F5         | 10            | 10        |            |        |          |               | 10           |            | 13.00     | Poor   |            |        |
|                 |                   |                         | 20       |          | DKH- D        | óng Ct             | rl+X       | 19            | 18        |            |        |          |               | 18,5         |            | 18,50     | Poor   |            | =      |
|                 |                   |                         | 30       |          | DKH Ва        | ing Kết Quả Học 1  | Tập 8,     | 16            | 16        |            |        |          |               | 16           |            | 16,00     | Poor   |            |        |
|                 |                   |                         | 31       |          | DNIII20109    | Đỗ Minh            | 100        | 16            | 20        | 18         | 19     | 4        | 5             | 18           | 63,9       | 90,88     | Excell |            |        |
|                 |                   |                         | 32       |          | DNIII20160    | Phạm Huy           | Anh        |               |           |            |        |          |               |              |            |           |        |            |        |
|                 |                   |                         | 33       |          | LTH-01-00029  | Nguyễn Bảo         | Khánh      | 15            | 14        |            |        | 4        | 4             | 14,5         |            | 22,50     | Poor   |            |        |
|                 |                   |                         | 34       |          | LTH-01-00075  | Phạm An<br>Dham An | Khöi       | 13            | 20        | 15         | 17     | 5        | 4             | 16,5         | 55,1       | 80,63     | Good   |            |        |
|                 |                   |                         | 35       |          | DNIII20160    | Đỗ Nhật            | Minb       | 16            | 20        | 16         | 20     | 4        | 5             | 17.8         | 63         | 89.75     | Good   |            |        |
| Data Connected  | : thienhaso_SIMA_ | VietMy Form:            | frmSubj  | ectMark  | 1             |                    |            |               |           |            |        | 0        | 1 Hết hạn bả  | o lưu học pł | ní - Hà Ti | ni Lan Oa | inh Li | ch công vi | êc .:: |

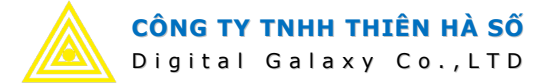

#### **11.** Giờ dạy giảng viên:

#### - Chấm giờ dạy giảng viên:

- $\circ$  1. Vào tab menu Thời khóa biểu → 2. Chấm giờ giảng.
- S. Chọn các điều kiện tìm kiếm. Lưu ý: nên chọn từ ngày đến ngày để tải dữ liệu nhanh hơn.
- o 4. Nhấn nút Tìm kiếm → tải dữ liệu.
- $\circ$  5. Tích chọn vào từng ô nội dung lịch → đánh dấu là có dạy.

Hoặc nhấp chuột phải để chọn các menu chức năng nhanh:

- 6. Chấm công tất cả những ô nội dung đang nhìn thấy.
- 7. Bỏ chấm công tất cả những ô nội dung đang nhìn thấy.
- $\circ$  8. Nhấn nút Cập nhật → lưu trữ dữ liệu chấm giờ giảng viên.

| •                                                |                                            |                                    |                       |                     | Chấm giờ g                                                                             | iång - Digalaxy | SIMA.NET 20 | 16 - administrator                       |                                                 |                                                                  | _         |             | ×        |
|--------------------------------------------------|--------------------------------------------|------------------------------------|-----------------------|---------------------|----------------------------------------------------------------------------------------|-----------------|-------------|------------------------------------------|-------------------------------------------------|------------------------------------------------------------------|-----------|-------------|----------|
|                                                  | )anh mục chung                             | Học viên                           | Ch                    | năm sóc kha         | ách hàng 🤇 Thời khóa biế                                                               | ếu 🚺 Kho hà     | ng Tài ch   | ính Hệ thống                             | Tiện ích                                        |                                                                  |           |             |          |
| Lớp học Khung<br>giở dại<br>Kế hoạch đài         | Kế hoạch<br>y sắp TKB lớp<br>o tạo sự TI   | Lịch giảng<br>viên<br>hời khoá biế | Nội di<br>giảng<br>ếu | ung Chấi<br>dạy giả | 2 Tiến độ<br>m giờ tổng hợp Tiến độ<br>ảng giờ giảng giảng dạy<br>Giờ dạy giảng viên s |                 |             |                                          |                                                 |                                                                  |           |             |          |
| Chấm giờ giả                                     | ng 🔀                                       |                                    |                       |                     |                                                                                        |                 |             |                                          |                                                 |                                                                  |           |             | ×        |
| Tîm kiếm                                         |                                            | 1                                  |                       |                     |                                                                                        |                 |             |                                          |                                                 |                                                                  |           |             |          |
| Nhóm CT:                                         | Anh Văn                                    |                                    |                       |                     | GIÂNG V                                                                                | IÊN             |             | 11/04                                    | 12/04                                           | 13/04                                                            | TŐ        | NG          |          |
| Chương trình:                                    | Chọn                                       |                                    |                       | Mã GV               | Tên giảng viên                                                                         | ÐT              | Tên lớp     | Thứ 3                                    | Thứ 4                                           | Thứ 5                                                            | Đã dạy    | Tống số     |          |
| Cấp độ:                                          | Chọn                                       |                                    | ₩999                  |                     |                                                                                        |                 |             |                                          |                                                 |                                                                  |           |             |          |
| Chi nhánh:                                       | Đồng Khởi                                  |                                    |                       |                     | Later and some                                                                         |                 |             | My Third                                 |                                                 | My Third ABCs_F:                                                 |           |             | 2        |
| Lớp học:                                         | Chọn                                       | 3 🔽                                | 20                    | VN0015              | Lê Thị Hồng Nhung                                                                      | 0907560896      | Da vinci 8  | ABCs_Name:                               |                                                 | flower, fly, foot +                                              | 2         | 2           |          |
| Giảng viên:                                      | Chọn                                       |                                    | 21                    | VN0016              | Nguyễn Thị Nhung                                                                       | 01667937734     | Koala S1    |                                          | English Time 1A _ Sb p<br>27 - 28 & p: 67 (Song | ):<br> :                                                         | 1         | 1           | L        |
| <ul> <li>Giàng viên</li> <li>Từ ngày:</li> </ul> | <ul> <li>Trợ giảng • 11/04/2017</li> </ul> | lất cả                             | ▶ 22                  | VN0016              | Nguyễn Thị Nhung                                                                       | 01667937734     | Sweden K3   | Project 2B _REVIEW<br>FOR FINAL (Unit 6) | 5                                               | Project 28 _FINAL                                                |           | 2           | 2        |
| Đến ngày:                                        | 13/04/2017                                 | hật                                | 23                    | VN0018              | Nguyễn Xuân Oánh                                                                       | 0969799721      | Raisin EB   |                                          | Sửa                                             | F2<br>nật F3 Traf                                                | fic 1     | 1           |          |
| 🗂 In                                             | S Đối                                      | ng lg                              | 24                    | TA003               | Nguyễn Đòan Quyết Tâm                                                                  |                 | Da vinci 8  | My Third<br>ABCs_Name:                   | <ul> <li>Chấm</li> <li>Bỏ chấ</li> </ul>        | tất cả <mark>6</mark> s_F:<br>mi tất cả <b>7</b> <sup>ot +</sup> | 2         | 2           | . =      |
|                                                  |                                            |                                    | 25                    | VN0025              | Nguyễn Thanh Thảo                                                                      | 0987218761      | Pearl T4    |                                          | Xuất e                                          | cel Ctrl+E 4: Si                                                 | 3 1       | 1           | . –      |
|                                                  |                                            |                                    | 26                    | VN0025              | Nguyễn Thanh Thảo                                                                      | 0987218761      | Lamb S2     | English Time 1B _ Sb<br>p: 35 & p: 67    | 🚱 In<br>🍪 Nạp lạ                                | i F5                                                             | 1         | 1           |          |
|                                                  |                                            |                                    |                       |                     |                                                                                        |                 |             | Straightforward                          | 😧 Đóng                                          | Ctri+X                                                           |           |             |          |
|                                                  |                                            |                                    |                       |                     |                                                                                        |                 |             |                                          |                                                 |                                                                  | 9,0       | 35,0        |          |
| Data Connected:                                  | thienhaso_SIMA_Viet                        | My Form:                           | frmTea                | chingCheck          | ing                                                                                    |                 |             |                                          | <b>e</b> 4•                                     | - Sắp tới ngày thi giữa kỳ                                       | - JOEY B1 | Lịch công v | /iệc .:i |

#### <u>Tổng hợp giờ giảng viên:</u>

- $\circ$  1. Vào tab menu Thời khóa biểu → 2. Tổng hợp giờ giảng.
- 3. Chọn các điều kiện tìm kiếm.
- o 4. Nhấn nút Tìm kiếm → tải dữ liệu.

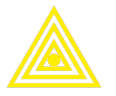

| ♥                                        |                                         |                                       |                         |                         | Tố                                    | ng hợp giờ giảng           | g - Digalaxy SIM | A.NET 2016 - a | administrator |          |                  |                         |           | ×        |
|------------------------------------------|-----------------------------------------|---------------------------------------|-------------------------|-------------------------|---------------------------------------|----------------------------|------------------|----------------|---------------|----------|------------------|-------------------------|-----------|----------|
| <b>O</b>                                 | )anh mục chung                          | Học viên                              | Cha                     | ám sóc khách            | hàng                                  | Thời khóa biểu 1           | Kho hàng         | Tài chính      | Hệ thống      | Tiện ích |                  |                         |           |          |
| Lớp học Khung<br>giờ dạy<br>Kế hoạch đào | Kế hoạch<br>y sắp TKB lớp<br>o tạo sự T | a Lịch giảng<br>viên<br>Thời khoá biế | Nội du<br>giảng c<br>ếu | ng Chấm giảng<br>ru Giờ | t Tổng hợp<br>giờ giảng<br>ay giảng v | Tiến độ<br>cảng dạy<br>n s |                  |                |               |          |                  |                         |           |          |
| Tổng hợp giờ                             | giảng 🔀                                 |                                       |                         |                         | $\sim$                                |                            |                  |                |               |          |                  |                         |           | ×        |
| Tîm kiếm                                 |                                         | 1                                     |                         |                         |                                       |                            |                  |                |               |          |                  |                         |           |          |
| Nhóm CT:                                 | Anh Văn                                 |                                       |                         | Chọn                    | Branch                                | Mã GV                      | Teacher          | Class          | Fuel Allo     | wance    | Other Allowance  | Total teaching hours    |           |          |
| Chương trình:                            | Chon                                    |                                       | ₩ 195                   |                         | -                                     |                            |                  |                |               |          |                  |                         |           | =        |
| Cấn đô:                                  | Chon                                    |                                       | 1                       |                         | Đồng Khởi                             | VN0002                     | Nguyễn Trọ       | Pearl T3       |               |          |                  | 6                       |           |          |
| cap dọ.                                  | Chon                                    |                                       | 2                       |                         | Đồng Khởi                             | VN0002                     | Nguyễn Trọ       | Fox T3         |               |          |                  | 6                       |           |          |
| Chi nhanh:                               | Đông Khơi                               |                                       | 3                       |                         | Đồng Khởi                             | VN0046                     | Nguyễn Tu        | Cheetah T3     |               |          |                  | 1,5                     |           |          |
| Lớp học:                                 | Chọn                                    | 3 🔽                                   | 4                       |                         | Đồng Khởi                             | VN0003                     | Nguyễn Thị       | Locust M1      |               |          |                  | 13,5                    |           |          |
| Giáng viên:                              | Chọn                                    |                                       | 5                       |                         | Đồng Khởi                             | VN0003                     | Nguyễn Thị       | Locust M2      |               |          |                  | 1,5                     |           |          |
| 🔿 Giảng viện                             |                                         | TSt ci                                | • 6                     |                         | Đồng Khởi                             | VN0004                     | Huỳnh Hoài       | Citron PB      |               |          |                  | 4,5                     |           |          |
|                                          |                                         | arca                                  | 7                       |                         | Đồng Khởi                             | VN0004                     | Huỳnh Hoài       | Mandarin PrA   |               |          |                  | 19,5                    |           |          |
| Từ ngày:                                 | 12/01/2017                              |                                       | 8                       |                         | Đồng Khởi                             | VN0004                     | Huỳnh Hoài       | Almond BB      |               |          |                  | 12                      |           |          |
| Đến ngày:                                | 12/05/2017                              |                                       | 9                       |                         | Đồng Khởi                             | VN0004                     | Huỳnh Hoài       | Citron PrC     |               |          |                  | 10,5                    |           |          |
|                                          | 4                                       |                                       | 10                      |                         | Đồng Khởi                             | VN0004                     | Huỳnh Hoài       | PEA BA         |               |          |                  | 6                       |           |          |
| I im kie                                 | m j 🔄 j                                 | In                                    | 11                      |                         | Đồng Khởi                             | VN0004                     | Huỳnh Hoài       | Belgium K5     |               |          |                  | 1,5                     |           |          |
| 8                                        | Đóng                                    |                                       | 12                      |                         | Đồng Khởi                             | VN0004                     | Huỳnh Hoài       | Mandarin PrB   |               |          |                  | 3                       |           |          |
|                                          |                                         |                                       | 13                      |                         | Đồng Khởi                             | NN0001                     | Jedlinska B      | Pythagore 3    |               |          |                  | 1,5                     |           |          |
|                                          |                                         |                                       | 14                      |                         | Đồng Khởi                             | NN0001                     | Jedlinska B      | Pearl T3       |               |          |                  | 9                       |           |          |
|                                          |                                         |                                       | 15                      |                         | Đồng Khởi                             | NN0001                     | Jedlinska B      | Stork B2       |               |          |                  | 1,5                     |           |          |
|                                          |                                         |                                       | 16                      |                         | Đông Khởi                             | NN0001                     | Jedlinska B      | Locust M1      |               |          |                  | 7,5                     |           |          |
|                                          |                                         |                                       | 17                      |                         | Đồng Khởi                             | NN0001                     | Jedlinska B      | Flamingo T4    |               |          |                  | 1,5                     |           |          |
|                                          |                                         |                                       |                         |                         |                                       |                            |                  |                |               |          |                  | 1.228,5                 |           |          |
| Data Connected:                          | thienhaso_SIMA_Vie                      | tMy Form:                             | frmTead                 | ningTimeSumr            | nary                                  |                            |                  |                |               |          | 🎱 4⊨ Sắp tới ngà | v thi giữa kỳ - JOEY B1 | Lich công | viêc .:: |

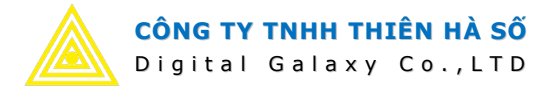

# CÔNG TY TNHH THIÊN HÀ SỐ

Địa chỉ: 15, đường 43, Hiệp Bình Chánh, Thủ Đức.

Điện thoại: 08. 6283.5922

Email: thienhaso@gmail.com

Website: www.thienhaso.com

(Mr Việt: mobile: 0932 11 66 79,

email: <u>daicoviet85@yahoo.com</u>)